#### **BAB IV**

#### HASIL PENELITIAN DAN PEMBAHASAN

#### 4.1 Hasil Penelitian

#### 4.1.1 Analisis Masalah

Sistem Informasi *E-Service* (*Electronic Service*) kendaraan bermotor merupakan suatu aplikasi layanan *service* kendaraan bermotor yang memanfaatkan teknologi dan komunikasi.

Pada saat ini umumnya jika pengendara kendaraan bermotor yang ingin melakukan *service* kendaraan, pengendara harus membawa kendaraannya langsung ke bengkel terdekat untuk di *service*. Pengendara juga tidak tahu bengkel yang dituju tersebut buka atau tidak, dan jika bengkel tersebut tutup maka pengendara harus mencari bengkel lain yang sedang buka. Hal ini sangat menyulitkan pengendara dan sangat memakan banyak waktu pengendara yang sedang sibuk dengan pekerjaan yang lain atau sedang terburu-buru. Adapun juga pengendara yang sedang mengalami kerusakan/mogok pada kendaraanya dijalan yang jauh dari bengkel dan pengendara tidak dapat membawa kendaraannya ke bengkel terdekat, hal ini pasti sangat menyulitkan pengendara tersebut. Masalah ini sangat umum dan sering di alami oleh pengendara jauh atau dari luar kota Bandar Lampung yang belum terlalu paham tempat-tempat *service* kendaraan

Selain itu saat ini promosi bengkel juga masih terbatas, dalam artian hanya masyarakat sekitar dan pelanggan tetap saja yang mendapat informasi tentang bengkel tersebut. Hal itu menyulitkan pengendara yang belum mengetahui daerah sekitar atau wisatawan dari luar kota. Dari kebanyakan bengkel di Bandar Lampung hanya sebagian kecil yang dikatahui oleh wisatawan/pengendara dari luar kota, misalnya bengkel-bengkel besar, bengkel yang sudah memiliki nama baik dikalangan masyarakat sekitar, dan bengkel-bengkel yang memang sudah terbukti kualitasnya. Namun untuk bengkel-bengkel kecil atau baru hal seperti ini pasti sangat menyulitkan mereka karena selain dari segi persaingan bisnis juga dari segi promosi ke pelanggan baru masih terbatas.

Oleh karena itu dibutuhkan suatu aplikasi berbasis *mobile* yang dapat memberikan informasi mengenai lokasi bengkel *service* kendaraan dalam bentuk peta, alamat bengkel beserta informasi tentang bengkel yang akan dituju pengendara, dan sekaligus dapat memesan jasa mekanik bengkel untuk datang langsung menemui pengendara yang sedang mengalami masalah pada kendaraannya dijalan, dengan keadaan yang tidak memungkinkan pengendara untuk datang langsung membawa kendaraannya ke bengkel.

Begitu juga untuk para pemilik bengkel, aplikasi ini juga menguntungkan bagi bengkel-bengkel yang ingin mempromosikan bengkelnya dan bagi pemilik bengkel baru agar bisa mendapat pelanggan baru dengan mendaftarkan bengkelnya di aplikasi ini. Dengan begitu pemilik bengkel tidak hanya melayani pelanggan yang datang langsung ke bengkelnya, namun juga bisa menerima pesanan jasa *service* secara *online* melalui aplikasi ini.

#### 4.1.2 Analisis Sistem

Analisis sistem atau proses sistem memberikan gambaran tentang sistem yang berjalan. Analisis sistem bertujuan untuk mengetahui lebih jelas bagaimana cara kerja sistem tersebut. Pada proses ini akan dilakukan analisis dari sistem *service* kendaraan yang sudah berjalan pada bengkel untuk mengetahui alur proses yang berjalan secara terperinci dengan menggunakan *Use Case. Diagram* dibuat untuk menerapkan proses apa saja yang dikerjakan, siapa yang mengerjakan, bagaimana proses dikerjakan, dan dokumen apa saja yang terlibat.

#### 4.1.3 Proses Service Kendaraan yang Berjalan

Berikut merupakan proses *service* kendaraan yang sedang berjalan pada bengkel:

1. Pengendara yang ingin melakukan *service* kendaraannya harus datang langsung ke bengkel.

- 2. Pengendara melaporkan kerusakan yang di alami kendaraannya kepada kasir bengkel dan mekanik bengkel untuk kemudian dicatat oleh kasir.
- 3. Kemudian kasir memberikan catatan kerusakan kendaraan pengendaraan tersebut kepada mekanik bengkel.
- 4. Sebelum mekanik melakukan perbaikan kendraan, mekanik melakukan pemeriksaan untuk lebih meyakinkan kerusakan pada kendaraan. Bila ada *sparepart* yang harus diganti maka mekanik akan melaporkannya kepada pengendara untuk mengganti *sparepart* kendaraannya. Setelah pengendara memberikan izin maka mekanik akan menggantinya lalu memasukkanya kedalam catatan kerusakan untuk ditotal oleh kasir.

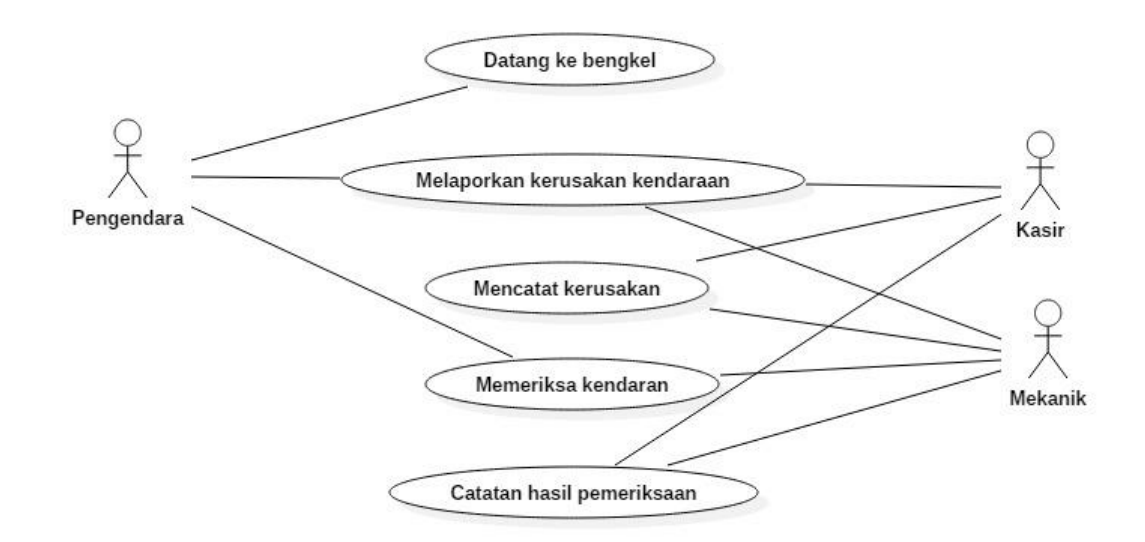

Gambar 4.1 Use Case Diagram Service Kendaraan yang Berjalan

#### 4.1.4 Perancangan Sistem yang Diusulkan

Dari analisis sistem berjalan mengenai proses *service* kendaran pada bengkel, maka diusulkan sebuah sistem informasi *e-service* kendaraan bermotor berbasis *android*. Perancangan sistem yang diusulkan terdiri dari *Use Case Diagram*, *Activity Diagram, Sequence Diagram*, dan relasi antar tabel atau *Class Diagram*.

#### 4.1.4.1 Use Case Diagram

Perancangan *use case Diagram* sistem informasi *e-service* kendaraan bermotor yang diusulkan.

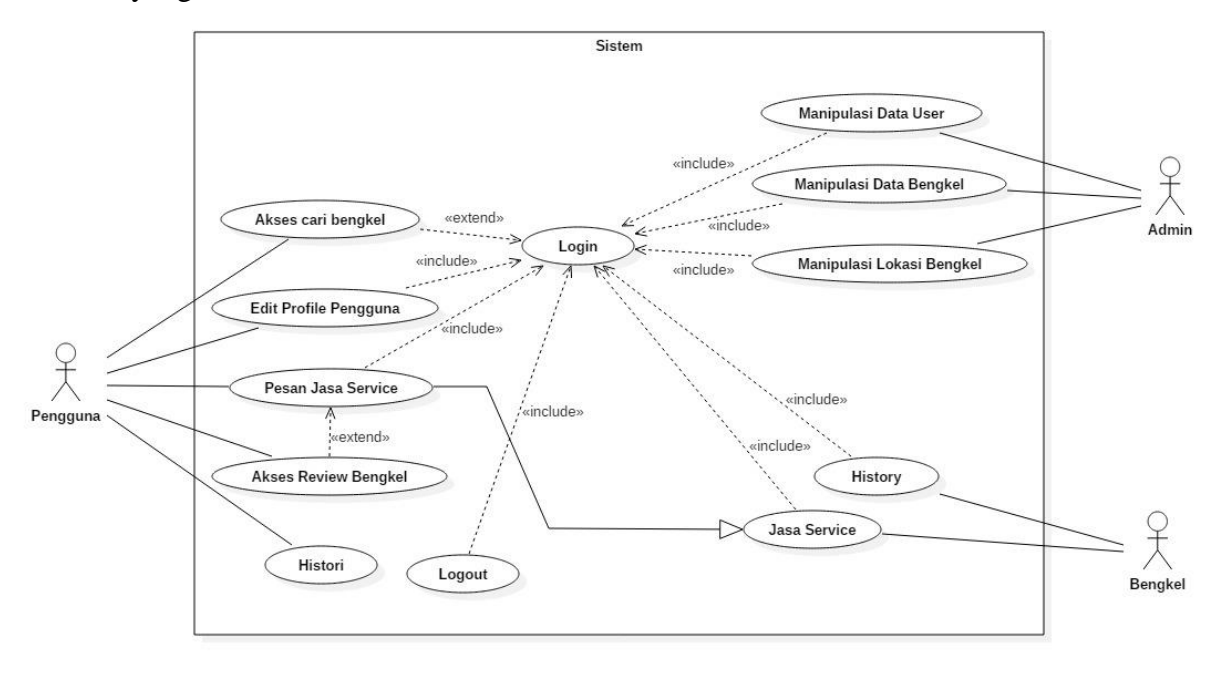

Gambar 4.2 Use Case Diagram yang Diusulkan

Pada proses *Diagram* ini menjelaskan alur sistem yang ada di aplikasi, dibuat secara detail aktivitas antara *actor* dan sistem. Aktivitas yang dapat dilakukan *actor* (pengguna/*user*) yaitu sebelum masuk ke menu utama, pengguna tidak diwajibkan *login*/membuat akun di dalam aplikasi, namun akses aplikasi pengguna yang tidak *login* menjadi terbatas. Sebaliknya, pengguna yang *login*/membuat akun dalam aplikasi dapat melakukan akses untuk memesan jasa *service* kendaraan. Aktivitas yang dilakukan *actor* (bengkel) yaitu dapat melakukan *edit profile* bengkel, memasang jasa *service*, dan mengisi saldo bengkel. Namun untuk mendapatkan semua akses tersebut, bengkel harus *login* kedalam aplikasi terlebih dahulu. Selanjutnya aktivitas yang dilakukan *actor* (admin) yaitu mendapat seluruh akses dalam aplikasi seperti manipulasi data *user*/pengguna, manipulasi data bengkel, manipulasi lokasi bengkel, sampai akses manipulasi data saldo bengkel.

Deskripsi *actor* dan *use case* yang diusulkan akan dijelaskan lebih mendetail sebagai berikut :

1. Definisi Actor

Definisi *actor* yang terlibat dalam *use case* yang diusulkan akan di jelaskan pada Tabel 4.1 dibawah ini.

| NO. | Actor         | Deskripsi                                        |
|-----|---------------|--------------------------------------------------|
| 1   | Pengguna/User | Orang yang memiliki hak akses untuk mencari      |
| 1.  |               | bengkel, sampai memesan jasa service.            |
| 2.  |               | Orang yang memiliki hak akses untuk edit profile |
|     | Bengkel       | bengkel, memasang jasa service, sampai mengisi   |
|     |               | saldo bengkel.                                   |
| 3.  | Admin         | Orang yang memiliki hak akses untuk mengelola    |
|     |               | keseluruhan aplikasi.                            |

Tabel 4.1 Definisi Actor yang terlibat dalam Use Case diusulkan

2. Definisi Use Case

Definisi *Use Case* dari sistem yang diusulkan akan dijelaskan pada Tabel 4.2 dibawah ini.

| NO. | Use Case | Definisi                                     |
|-----|----------|----------------------------------------------|
|     |          | Proses memasukan data berupa                 |
|     |          | username/email dan password, jika belum      |
| 1.  | Login    | mempunyai akun maka user akan diarahkan      |
|     |          | untuk membuat akun terlebih dahulu agar bisa |
|     |          | masuk ke menu utama.                         |

Tabel 4.2 Definisi Use Case dari sistem yang diusulkan

|    |                             | Jika pengguna sudah berhasil login maka     |
|----|-----------------------------|---------------------------------------------|
|    |                             | pengguna dapat melihat menu utama aplikasi, |
|    |                             | selanjutnya pengguna dapat memilih kategori |
| 2. | Akses cari bengkel          | pada menu utama yaitu Bengkel Motor,        |
|    |                             | Bengkel Mobil, Top Riview, dan pengguna     |
|    |                             | juga dapat melihat keseluruhan lokasi       |
|    |                             | bengkel mobil maupun motor dalam menu       |
|    |                             | View All Map.                               |
|    |                             | Pengguna yang telah membuat akun dan        |
|    |                             | melakukan login, maka pengguna diberikan    |
| 3. | Edit profile pengguna       | akses untuk mengedit profile pengguna       |
|    |                             | seperti, mengganti nama, email pengguna,    |
|    |                             | foto, dan nomer telpon.                     |
|    | Pesan jasa service          | Suatu proses pemesanan jasa service,        |
| 4  |                             | pengguna yang telah memilih bengkel         |
|    |                             | terdekat selanjutnya pengguna dapat         |
|    |                             | memesan jasa <i>service</i> bengkel.        |
|    |                             | Suatu proses tambahan, bisa dilakukan       |
|    |                             | namun juga bisa tidak dilakukan. Jika       |
| 5  | Akses <i>riview</i> bengkel | prngguna selesai memesan jasa service       |
| 5. |                             | bengkel, pengguna diminta memberikan        |
|    |                             | penilaian berupa bintang/score berbentuk    |
|    |                             | angka atau komentar ke bengkel tersebut.    |
|    | 6. History                  | Ketika pengguna telah selesai melakukan     |
| 6  |                             | transaksi pemesanan jasa service, maka      |
| υ. |                             | bengkel yang pengguna pilih akan masuk      |
|    |                             | kedalam history didalam profile.            |

Tabel 4.2 Definisi Use Case dari sistem yang diusulkan (Lanjutan)

| 7   | Iasa service          | Bengkel diberikan akses untuk memasang                      |
|-----|-----------------------|-------------------------------------------------------------|
| /.  | Jusu service          | jasa <i>service</i> kendaraan di <i>profile</i> bengkelnya. |
|     |                       | Bengkel yang telah membuat akun dan                         |
|     |                       | melakukan <i>login</i> , maka bengkel diberikan             |
| 8   | History               | akses untuk melihat list pesanan jasa service               |
| 0.  | msiory                | yang masuk. Setelah pesanan pada list dipilih,              |
|     |                       | selanjutnya masuk ke detail pesanan untuk di                |
|     |                       | proses oleh bengkel.                                        |
|     |                       | Suatu proses yang hanya bisa dilakukan oleh                 |
|     |                       | admin. Admin harus melakukan login ke                       |
| 10  | Manipulasi data user/ | aplikasi terlebih dahulu agar mendapat akses                |
| 10. | pengguna              | ini. Manipulasi data pengguna ini merupakan                 |
|     |                       | aktivitas mengedit, mengupdate dan                          |
|     |                       | menghapus data pengguna/user.                               |
|     |                       | Suatu proses yang hanya bisa dilakukan oleh                 |
|     |                       | admin. Admin harus melakukan login ke                       |
| 11  | Manipulasi data       | aplikasi terlebih dahulu agar mendapat akses                |
| 11. | bengkel               | ini. Manipulasi data bengkel ini merupakan                  |
|     |                       | aktivitas mengedit, mengupdate dan                          |
|     |                       | menghapus data bengkel.                                     |
|     |                       | Suatu proses yang hanya bisa dilakukan oleh                 |
|     |                       | admin. Admin harus melakukan login ke                       |
| 12  | Manipulasi lokasi     | aplikasi terlebih dahulu agar mendapat akses                |
| 14, | bengkel               | ini. Manipulasi lokasi bengkel ini merupakan                |
|     |                       | aktivitas mengedit, mengupdate dan                          |
|     |                       | menghapus lokasi bengkel.                                   |
| 13. | Logout                | Keluar dari akun yang sudah login.                          |

Tabel 4.2 Definisi Use Case dari sistem yang diusulkan (Lanjutan)

## 4.1.4.2 Activity Diagram

Activity Diagram dari perancangan use case sistem yang diusulkan adalah sebagai berikut :

## 1. Activity Diagram Login Admin

Activity Diagram login Admin akan digambarkan seperti pada Gambar 4.3

| Nama UseCase | : | Login                 |
|--------------|---|-----------------------|
| Actor        | : | Admin                 |
| Tujuan       | : | Mendapat akses sistem |

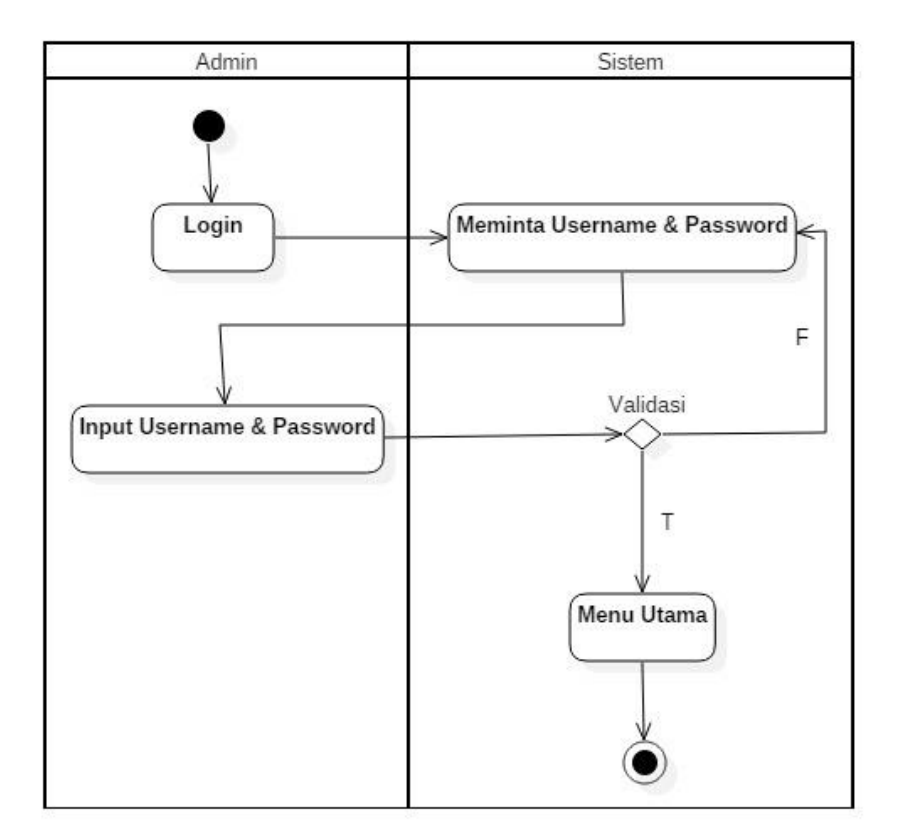

Gambar 4.3 Activity diagram login admin

2. Activity Diagram Manipulasi Data User

*Activity Diagram* manipulasi data *user*/pengguna akan digambarkan seperti pada Gambar 4.4

| Nama UseCase | : | Manipulasi data user/pengguna                                                       |
|--------------|---|-------------------------------------------------------------------------------------|
| Actor        | : | Admin                                                                               |
| Tujuan       | : | Memanipulasi data <i>user</i> / pengguna seperti menginput, mengedit, dan menghapus |

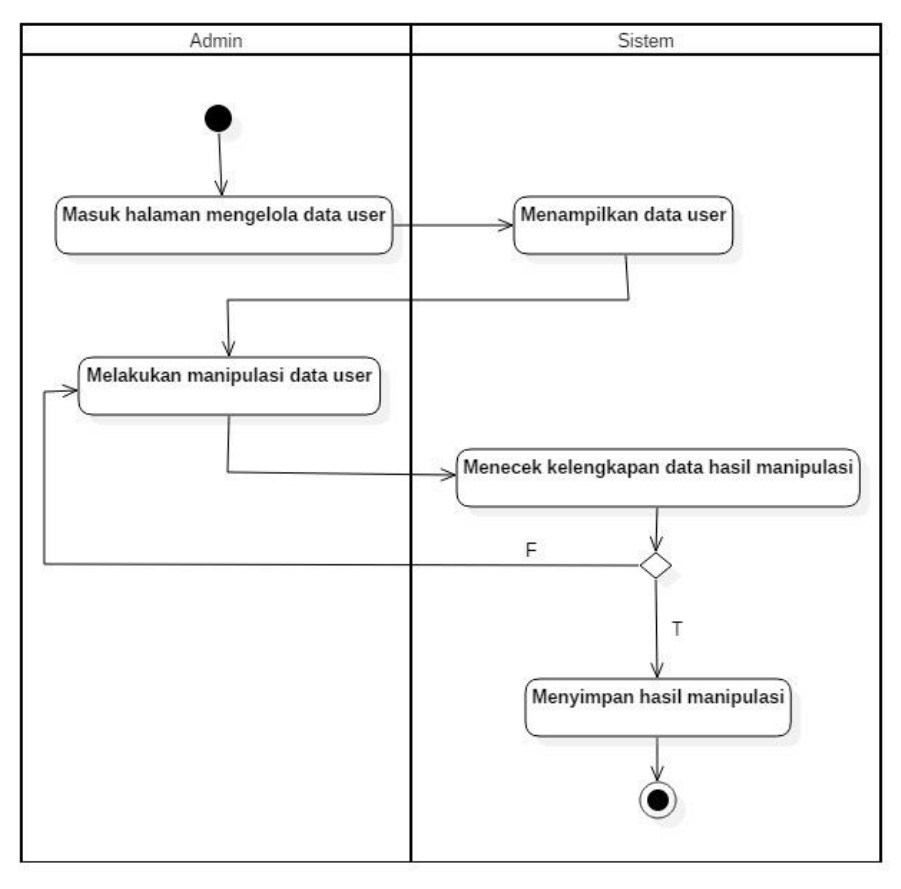

Gambar 4.4 Activity diagram admin manipulasi data user

3. Activity Manipulasi Data Bengkel

*Activity Diagram* manipulasi data bengkel akan digambarkan seperti pada Gambar 4.5

| Nama UseCase | : | Manipulasi data bengkel           |
|--------------|---|-----------------------------------|
| Actor        | : | Admin                             |
| Tuiuan       | : | Memanipulasi data bengkel seperti |
|              |   | menginput, mengedit, menghapus    |

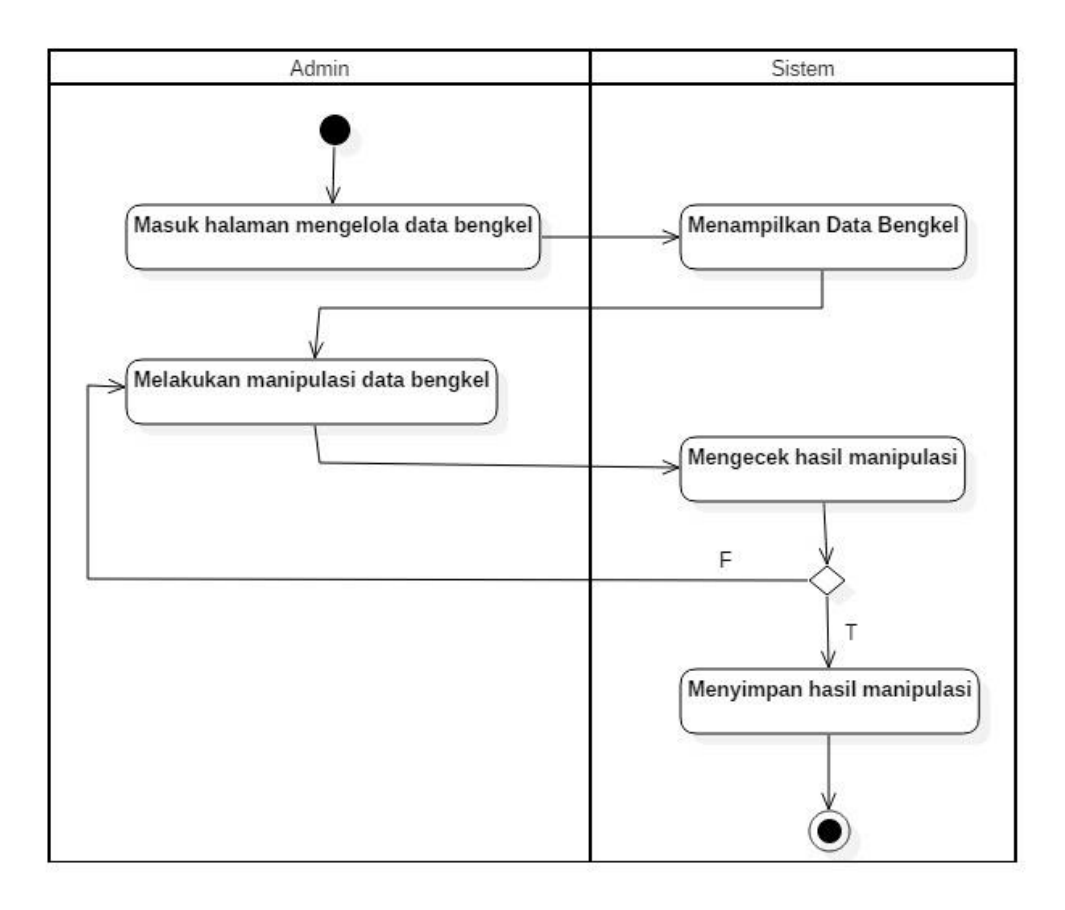

Gambar 4.5 Activity diagram manipulasi data bengkel

4. Activity Manipulasi Lokasi Bengkel

*Activity Diagram* manipulasi lokasi bengkel akan digambarkan seperti pada Gambar 4.6

| Nama UseCase | : | Manipulasi lokasi bengkel                                          |
|--------------|---|--------------------------------------------------------------------|
| Actor        | : | Admin                                                              |
| Tujuan       | : | Memanipulasi lokasi bengkel seperti menginput, mengedit, menghapus |

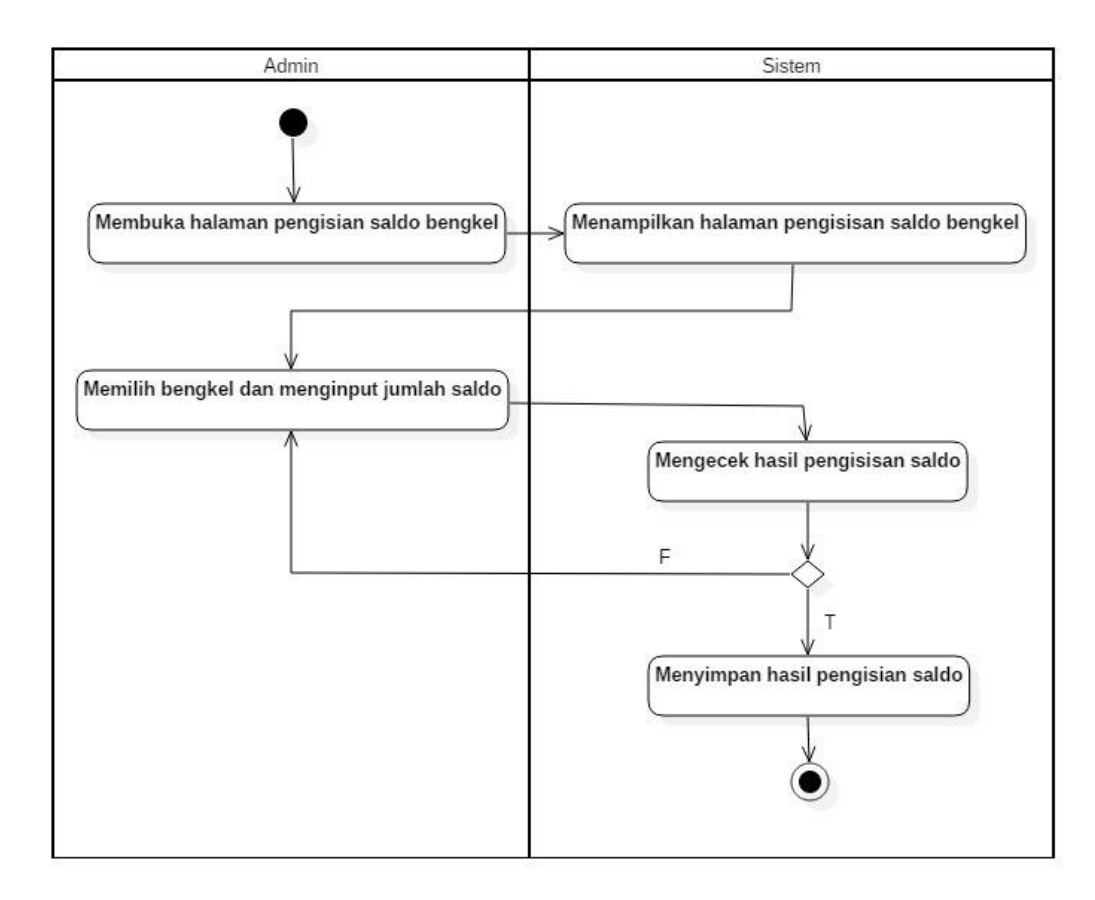

Gambar 4.6 Activity diagram manipulasi lokasi bengkel

5. Activity Diagram Akses Cari Bengkel

Activity Diagram akses cari bengkel akan digambarkan seperti pada Gambar 4.7

| Nama UseCase | : | Akses cari bengkel                                       |
|--------------|---|----------------------------------------------------------|
| Actor        | : | User/Pengguna                                            |
| Tujuan       | : | Mencari dan menemukan bengkel yang dekat dengan pengguna |

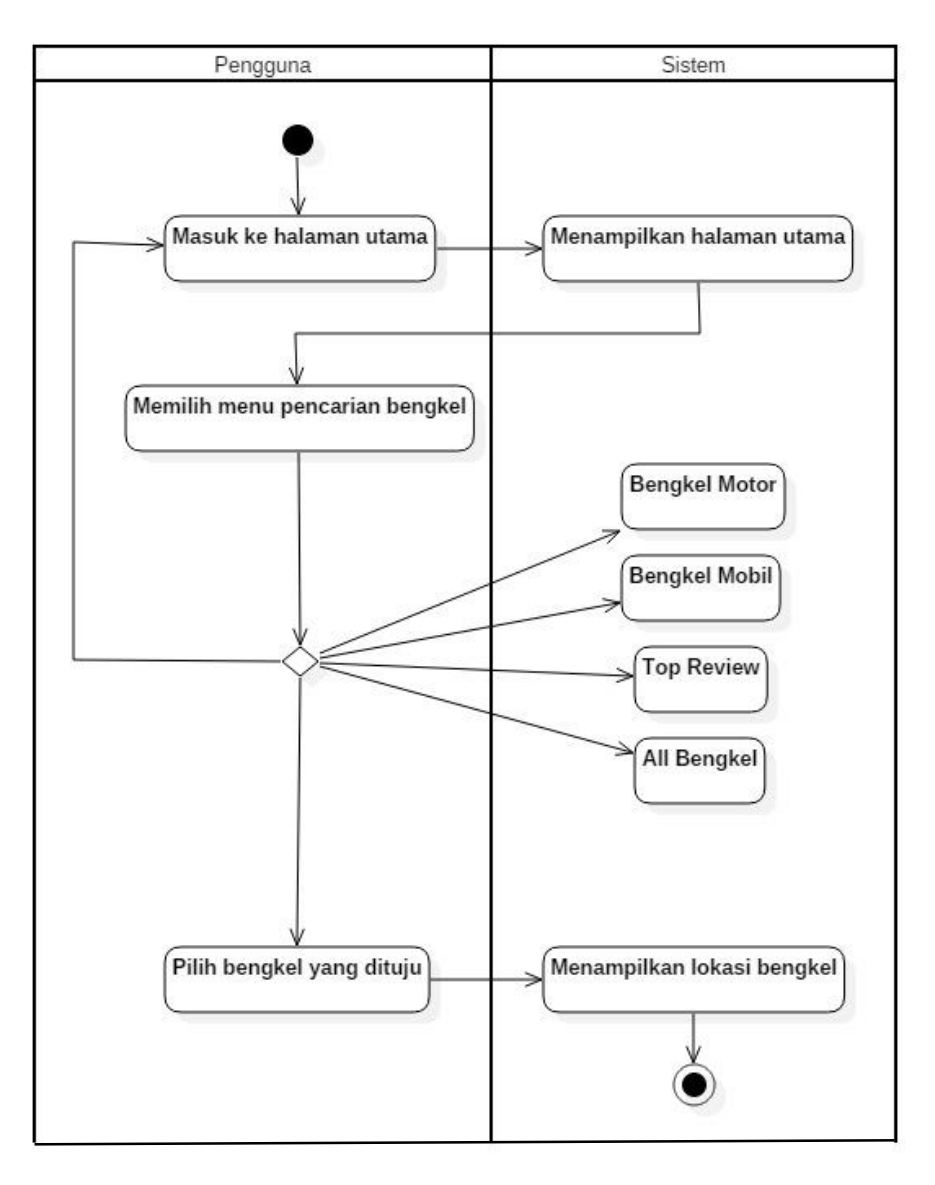

Gambar 4.7 Activity diagram Akses cari bengkel

## 6. Activity Diagram Edit Profile Pengguna

Activity Diagram edit profile pengguna akan digambarkan seperti pada Gambar 4.8

| Nama UseCase : | Edit Profile Pengguna                                                                                         |
|----------------|----------------------------------------------------------------------------------------------------|
| Actor :        | User/Pengguna                                                                                                 |
| Tujuan :       | Memanipulasi <i>profile</i> pengguna seperti<br>mengedit nama, mengganti foto, dan<br>mengganti nomer telpon. |

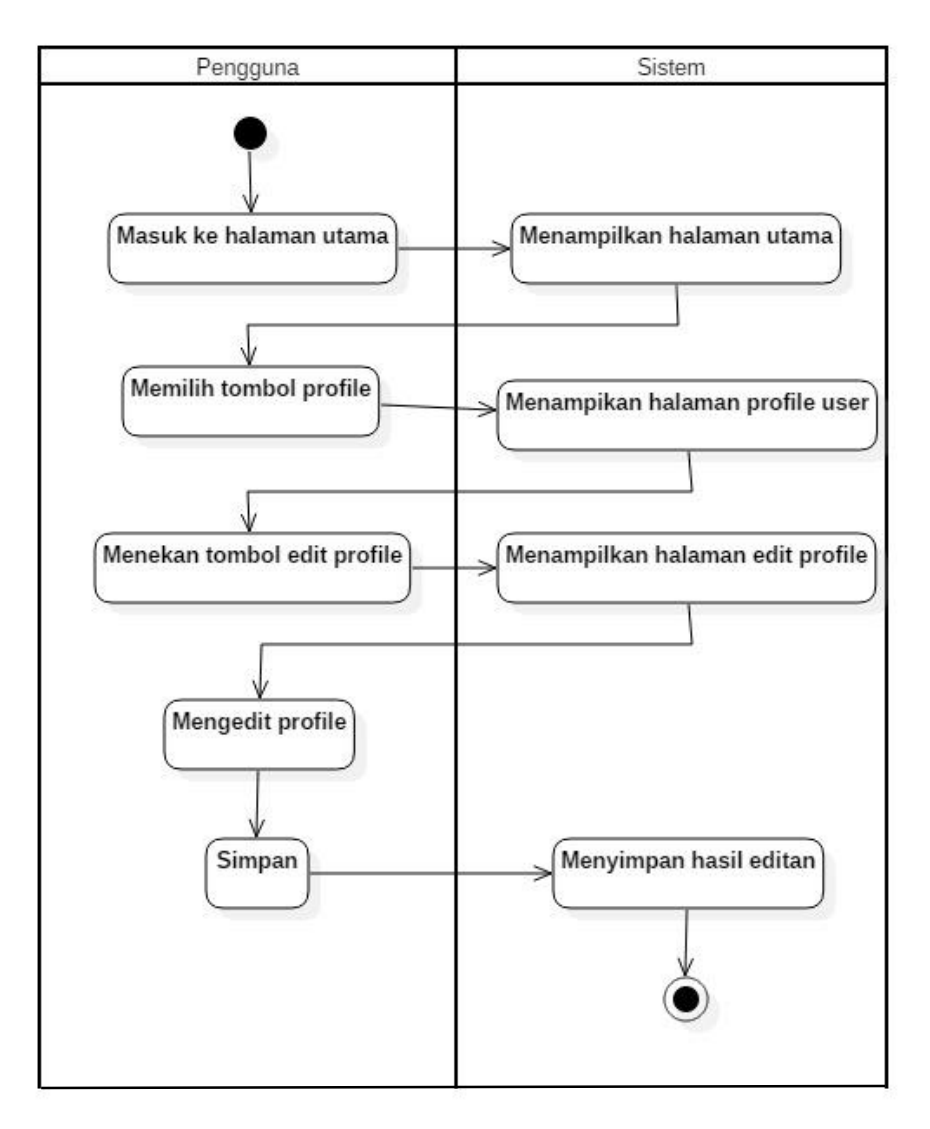

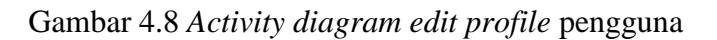

7. Activity Diagram Pesan Jasa Service

Activity Diagram pesan jasa service akan digambarkan seperti pada Gambar 4.9

| Nama UseCase | : | Pesan Jasa Service                                        |
|--------------|---|-----------------------------------------------------------|
| Actor        | : | User/Pengguna                                             |
| Tujuan       | : | Memesan jasa <i>service</i> kendaraan melalui<br>aplikasi |

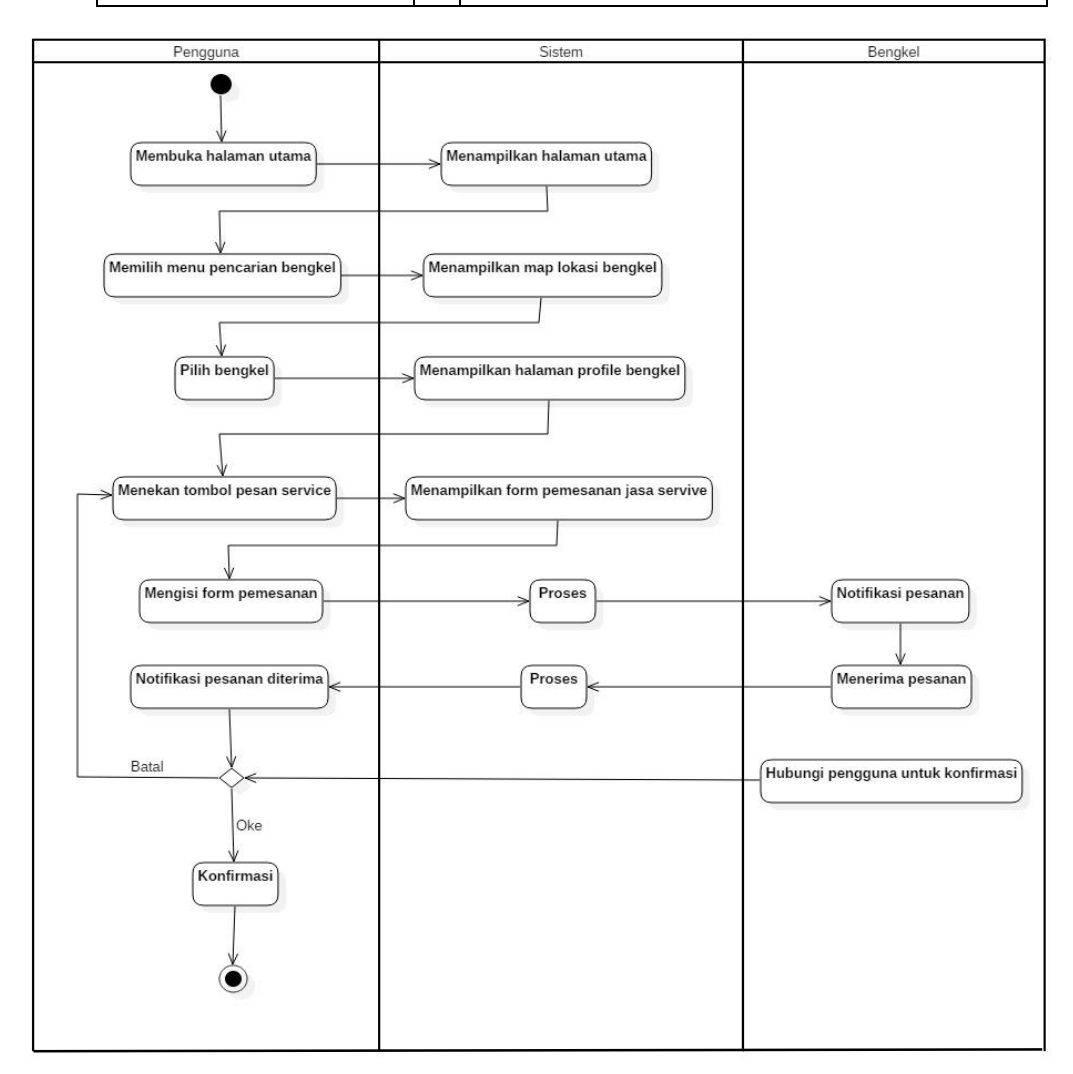

Gambar 4.9 Activity diagram pesan jasa service

## 8. Activity Diagram Akses Review Bengkel

Activity Diagram akses review bengkel akan digambarkan seperti pada Gambar 4.10

| Nama UseCase | : | Akses Review Bengkel                                                                     |
|--------------|---|------------------------------------------------------------------------------------------|
| Actor        | : | User/Pengguna                                                                            |
| Tujuan       | • | Mengisikan komentar dan memberikan <i>reward</i> berupa penilaian bintang untuk bengkel. |

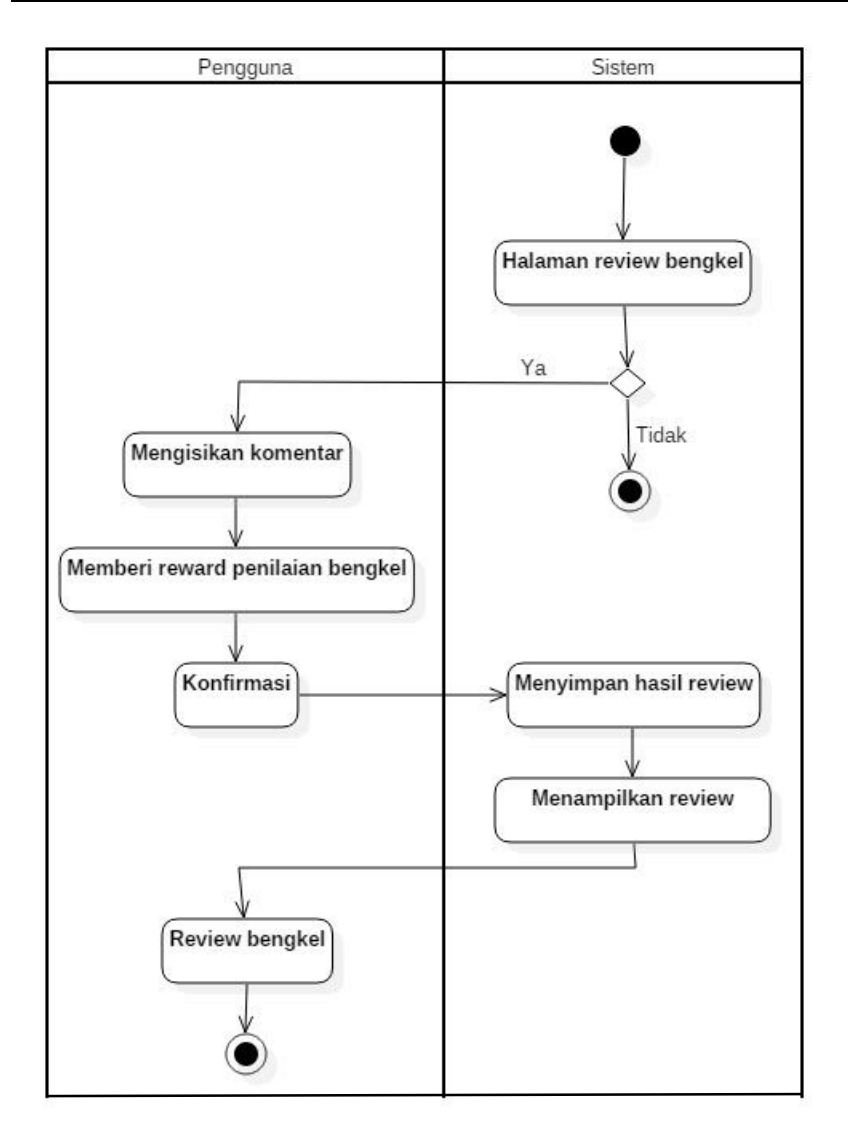

Gambar 4.10 Activity diagram akses review bengkel

9. Activity Diagram History

Activity Diagram History akan digambarkan seperti pada Gambar 4.11

| Nama UseCase | : | History                                                           |
|--------------|---|-------------------------------------------------------------------|
| Actor        | : | User/Pengguna                                                     |
| Tujuan       | : | Menampilkan <i>history</i> daftar bengkel yang pernah dikunjungi. |

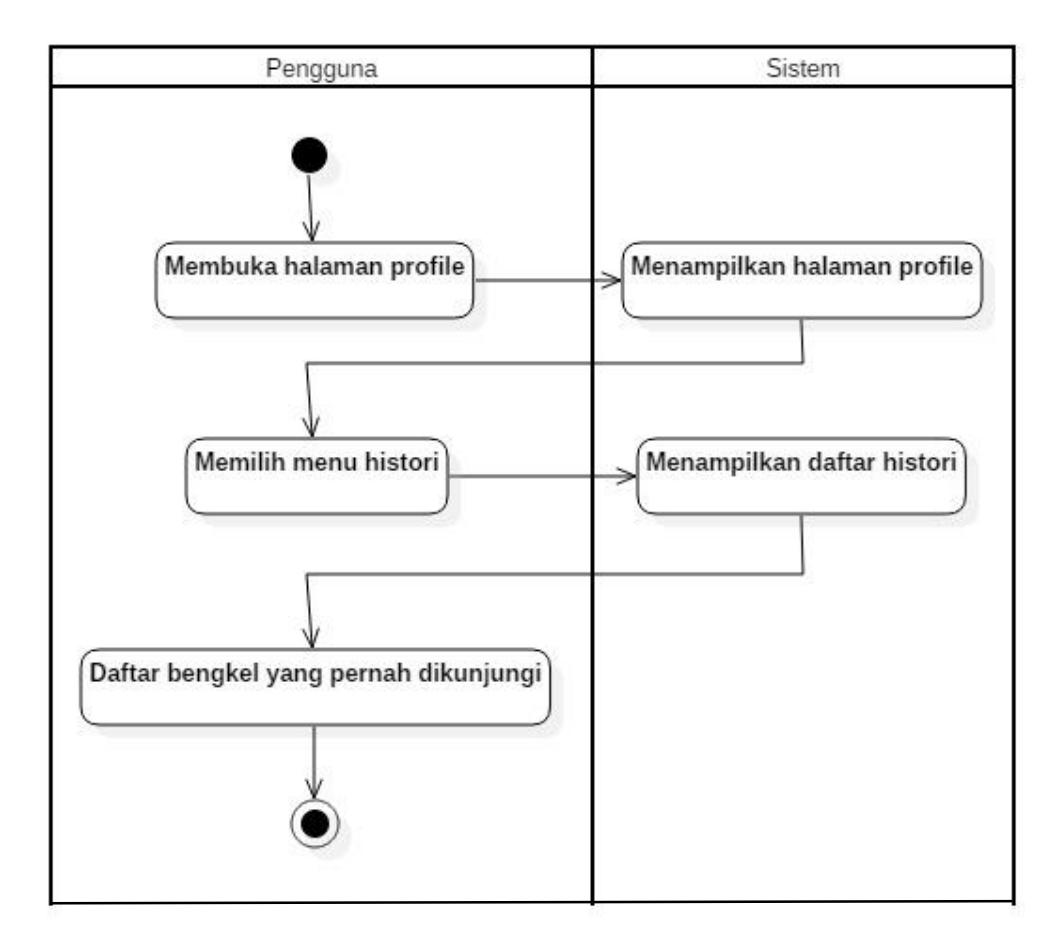

Gambar 4.11 Activity diagram history

## 10. Activity Diagram Jasa Service

Activity Diagram jasa service akan digambarkan seperti pada Gambar 4.12

| Nama UseCase | : | Jasa Service                     |
|--------------|---|----------------------------------|
| Actor        | : | Bengkel                          |
| Tujuan       | : | Menerima permintaan jasa service |
| 5            |   | kendaraan.                       |

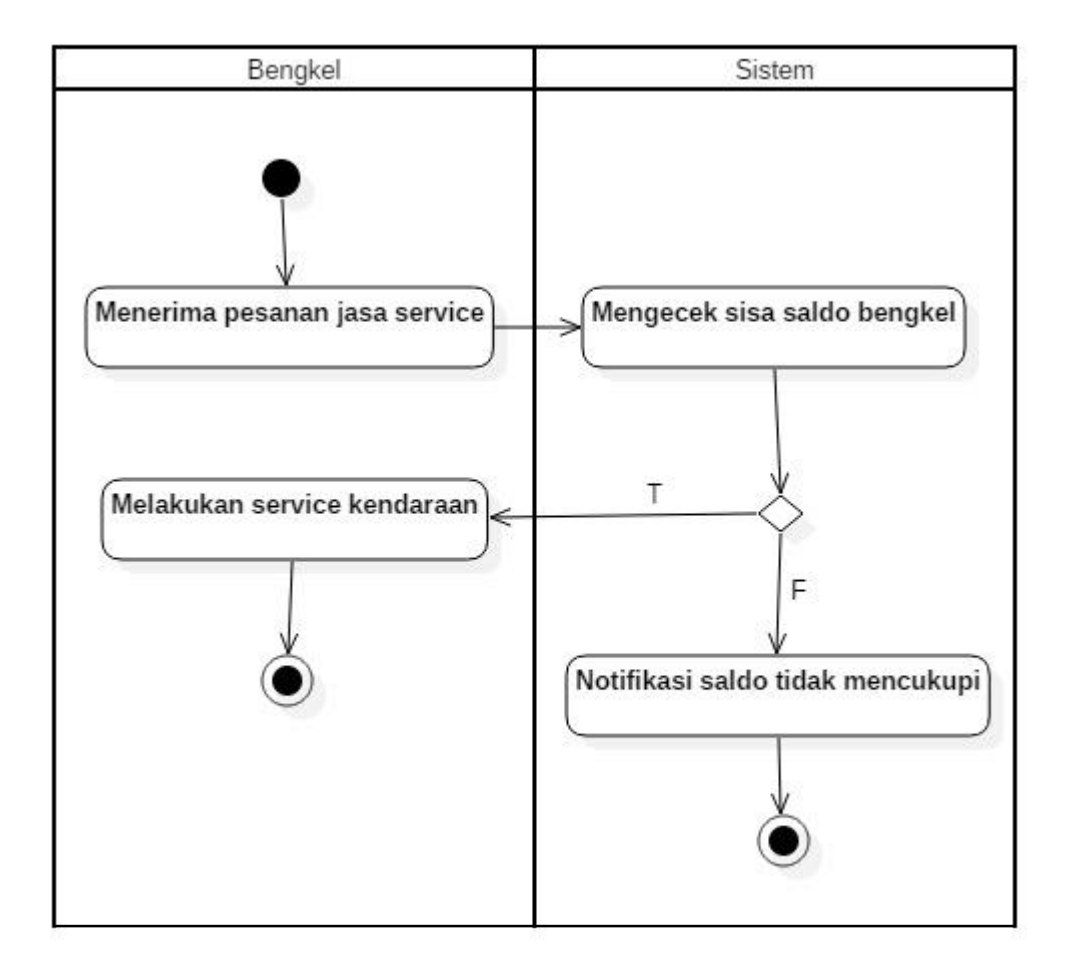

Gambar 4.12 Activity diagram jasa service

11. Activity Diagram History

Activity Diagram history bengkel akan digambarkan seperti pada Gambar 4.13

| Nama UseCase | : | History                                           |
|--------------|---|---------------------------------------------------|
| Actor        | : | Bengkel                                           |
| Tujuan       | : | Menampilkan list pesanan yang masuk pada bengkel. |

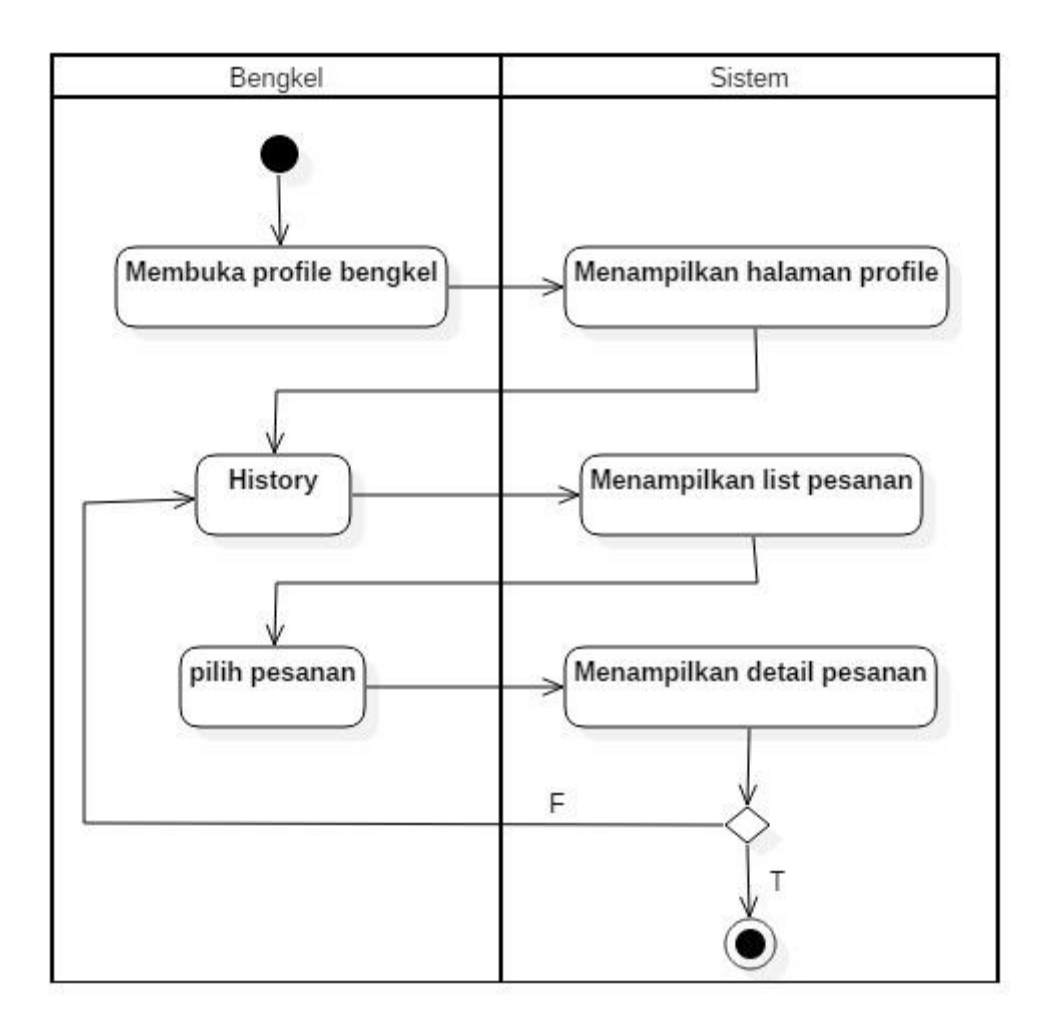

Gambar 4.13 Activity diagram edit profile bengkel

## 12. Activity Diagram Logout

Activity Diagram logout akan digambarkan seperti pada Gambar 4.14

| Nama UseCase | : | Logout                                |
|--------------|---|---------------------------------------|
| Actor        | : | User/Pengguna                         |
| Tujuan       | : | Keluar dari akun yang seelumnya telah |
|              |   | melakukan <i>iogin</i> .              |

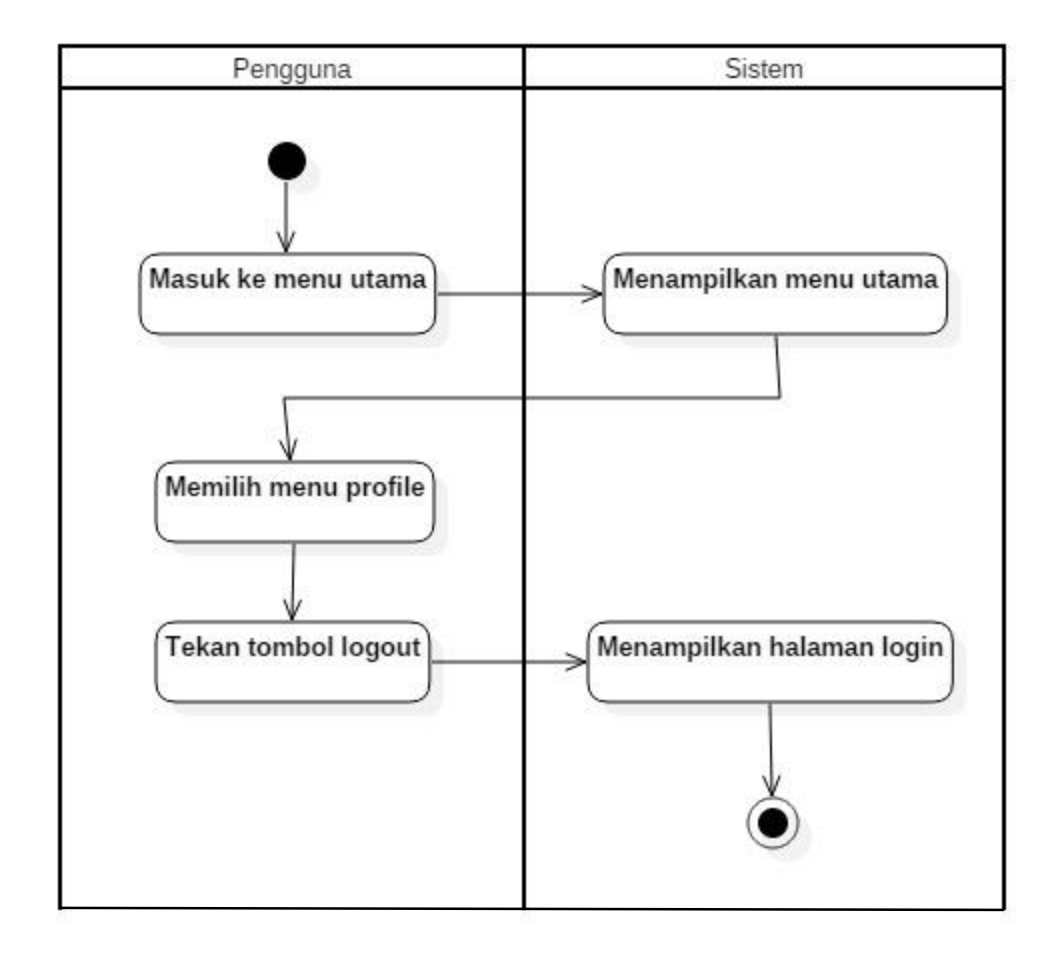

Gambar 4.14 Activity diagram logout

#### 4.1.4.3 Sequence Diagram

Sequence Diagram menggambarkan kelakukan objek pada *usecase* dengan mendeskripsikan waktu hidup objek dan pesan yang dikirimkan dan diterima antar objek. Perancangan *sequence Diagram* sistem yang diusulkan adalah sebagai berikut :

1. Sequence Diagram Login

Sequence Diagram login akan digambarkan seperti pada Gambar 4.15 dibawah ini

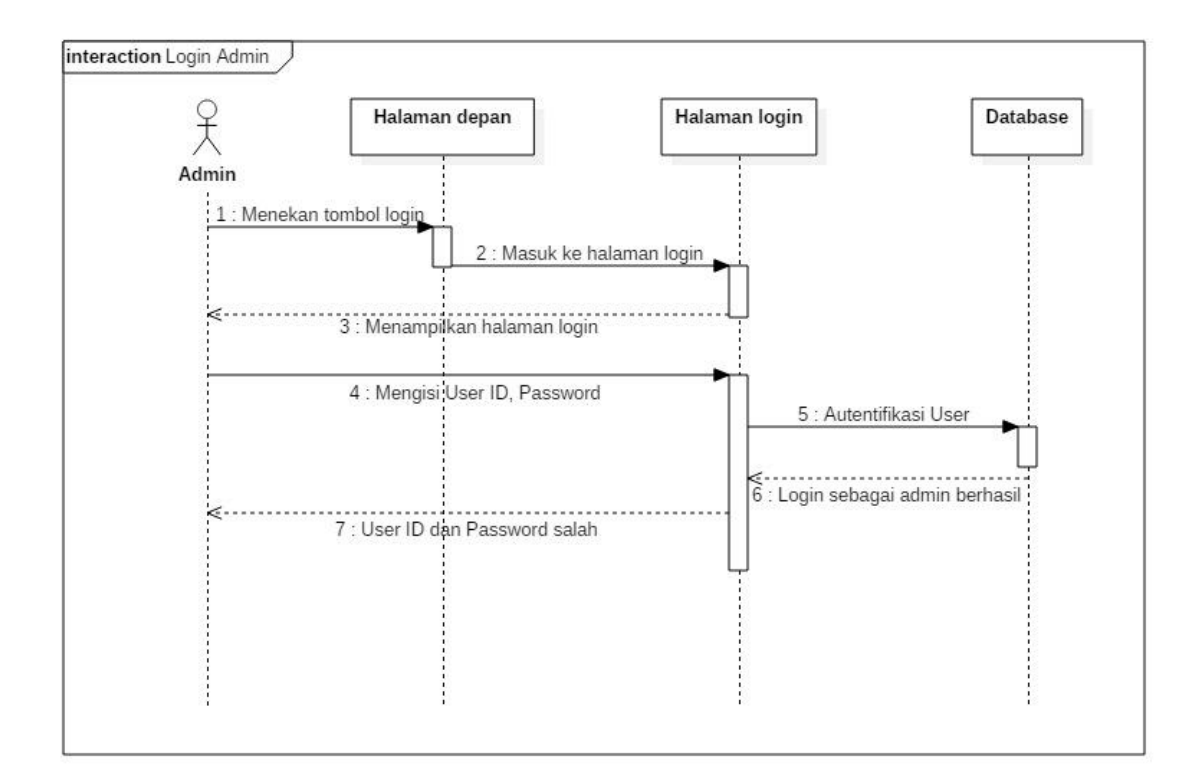

Gambar 4.15 Sequence diagram login admin

 Sequence Diagram Login dan Sign Up User/Pengguna Sequence Diagram login dan sign up user/pengguna akan digambarkan seperti Gambar 4.16 dibawah ini

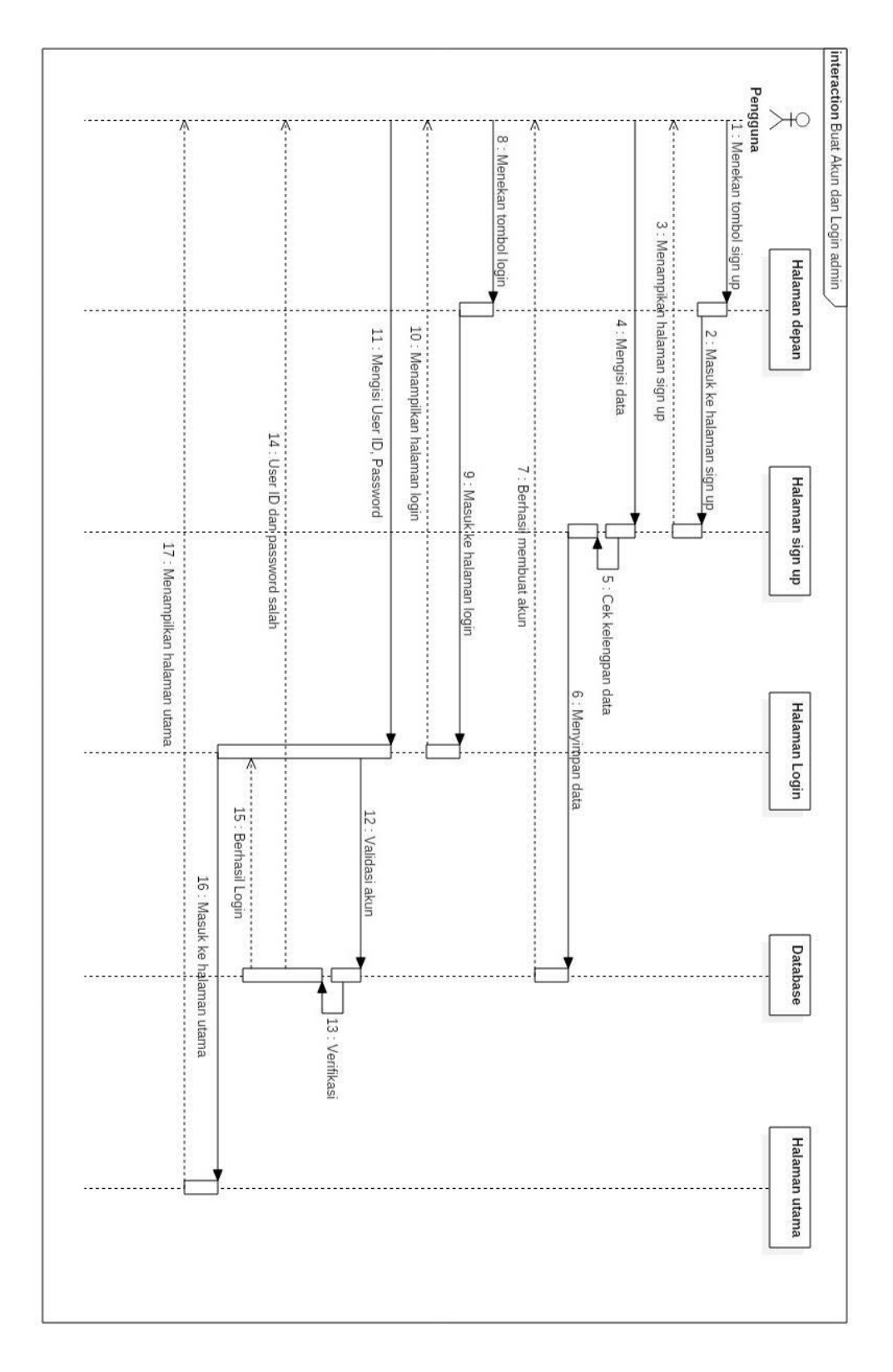

Gambar 4.16 Sequence diagram login dan sign up user/pengguna

3. Sequence Diagram Manipulasi Data User

Sequence Diagram manipulasi data user akan digambarkan seperti Gambar

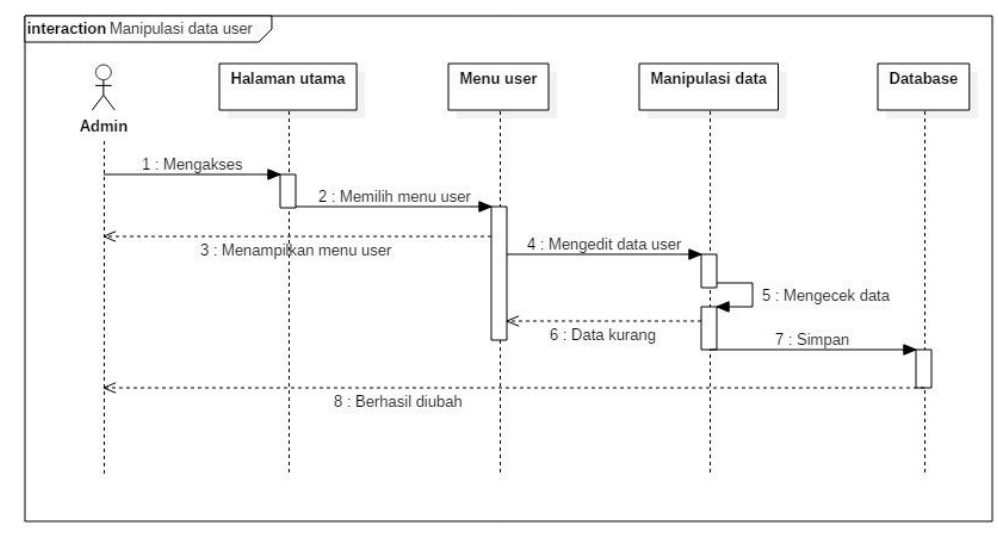

4.17 dibawah ini

Gambar 4.17 Sequence diagram manipulasi data user

4. Sequence Diagram Manipulasi Data Bengkel

Sequence Diagram manipulasi data bengkel akan digambarkan seperti Gambar 4.18 dibawah ini

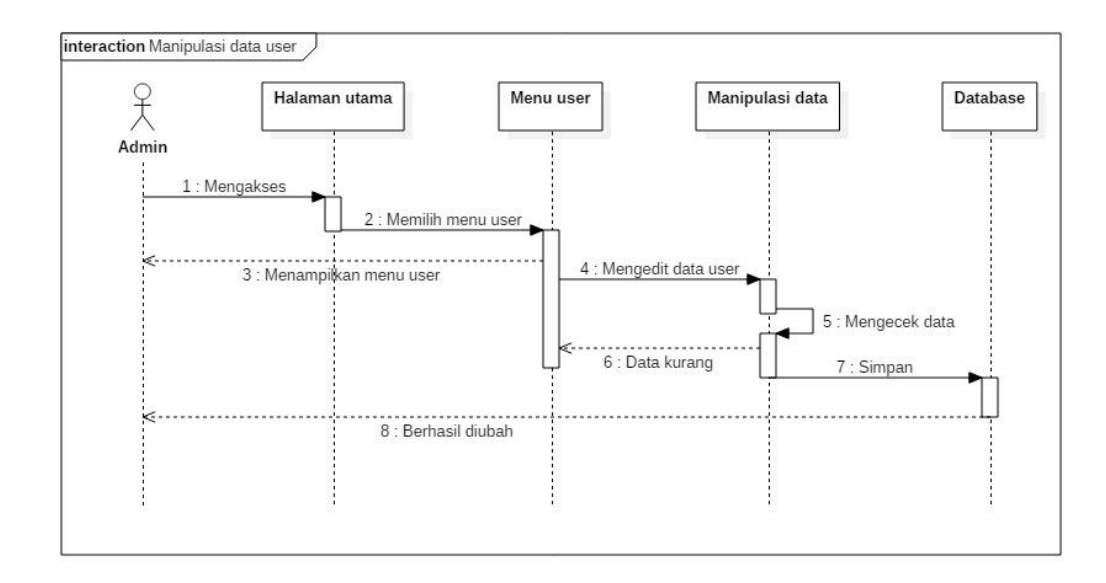

Gambar 4.18 Sequence diagram manipulasi data bengkel

 Sequence Diagram Manipulasi Lokasi Bengkel Sequence Diagram manipulasi lokasi bengkel akan digambarkan seperti Gambar 4.19 dibawah ini

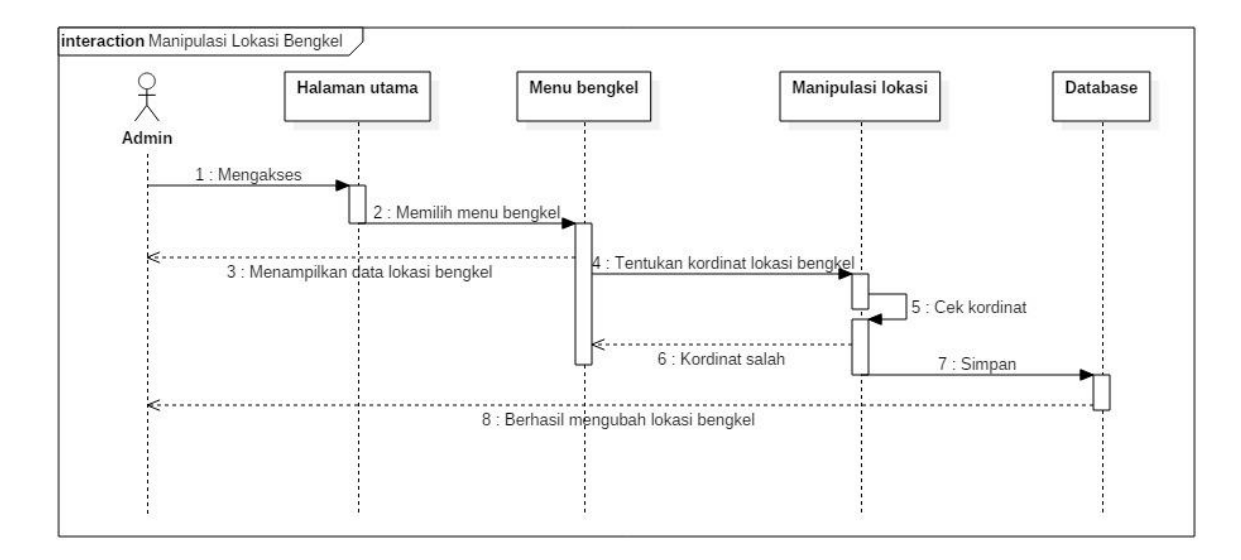

Gambar 4.19 Sequence diagram manipulasi lokasi bengkel

6. Sequence Diagram Akses Cari bengkel

Sequence Diagram akses cari bengkel akan digambarkan seperti Gambar 4.20 dibawah ini

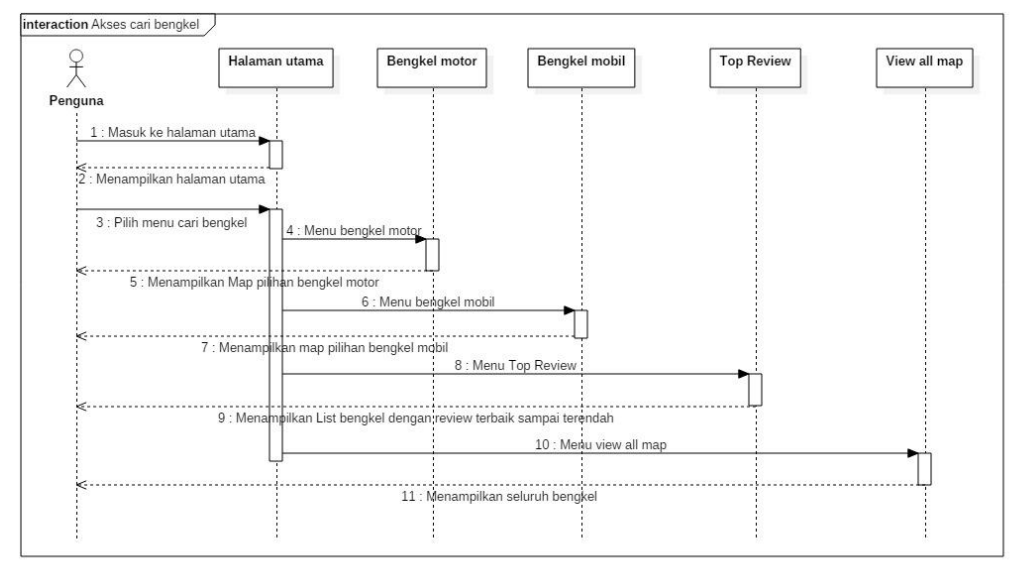

Gambar 4.20 Sequence diagram akses car bengkel

 Sequence Diagram Edit Profile User/Pengguna Sequence Diagram edit profile user/pengguna akan digambarkan seperti Gambar 4.21 dibawah ini

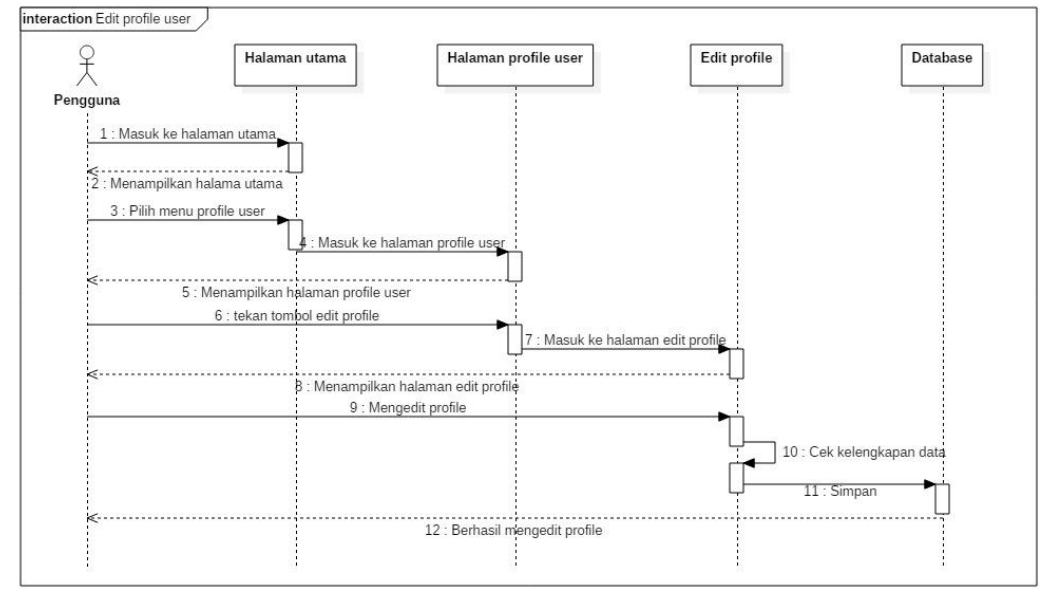

Gambar 4.21 Sequence diagram edit profile user/pengguna

8. Sequence Diagram Pesan Jasa Service

Sequence diagram pesan jasa service akan digambarkan seperti Gambar 4.22 dibawah ini

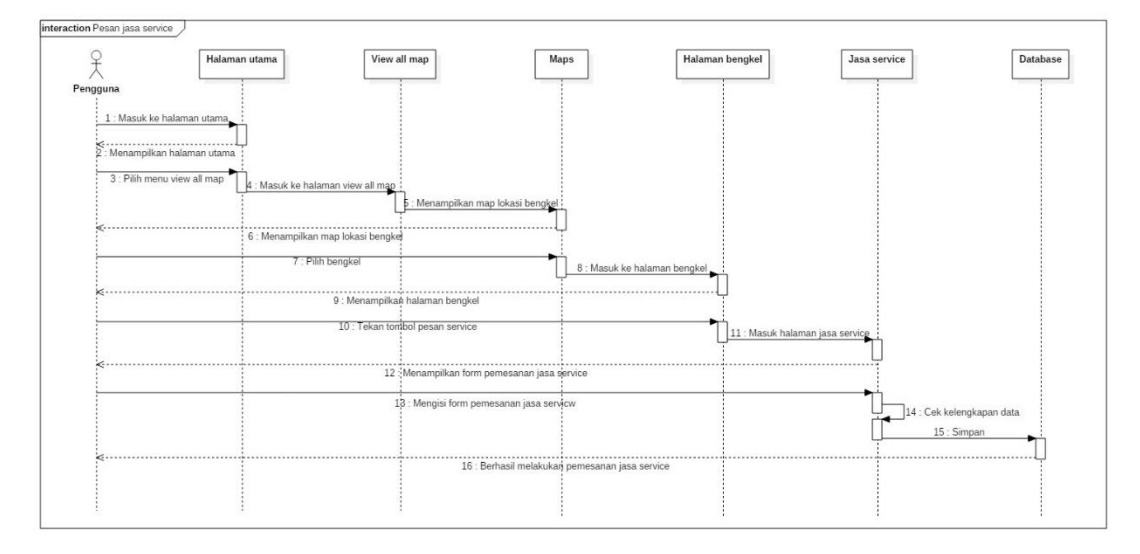

Gambar 4.22 Sequence diagram pesan jasa service

#### 9. Sequence Diagram Akses Review Bengkel

Sequence diagram akses review bengkel akan digambarkan seperti Gambar

4.23 dibawah ini

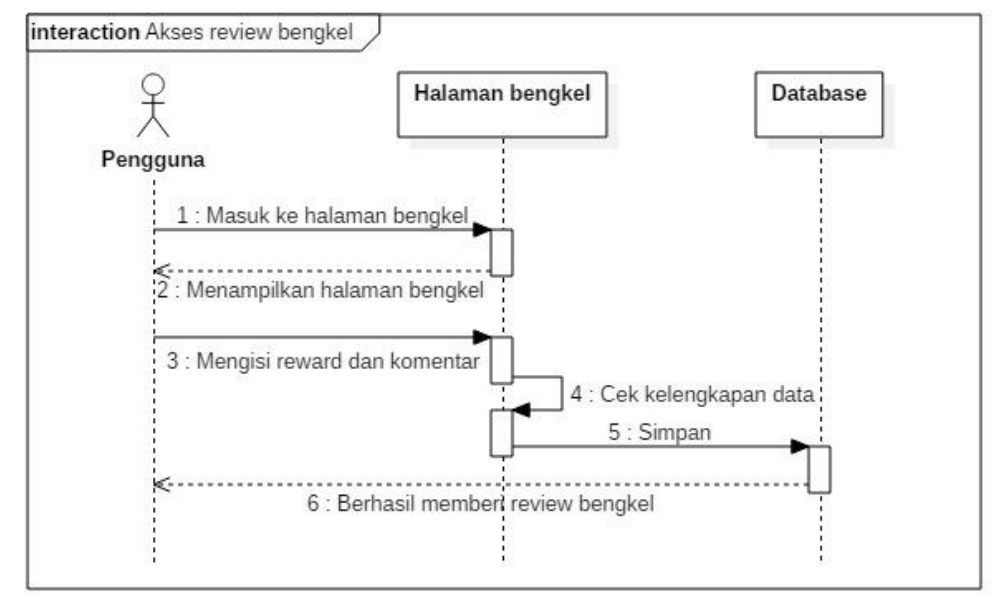

Gambar 4.23 Sequence diagram akses review bengkel

10. Sequence Diagram History

Sequence diagram history akan digambarkan seperti Gambar 4.24 dibawah ini

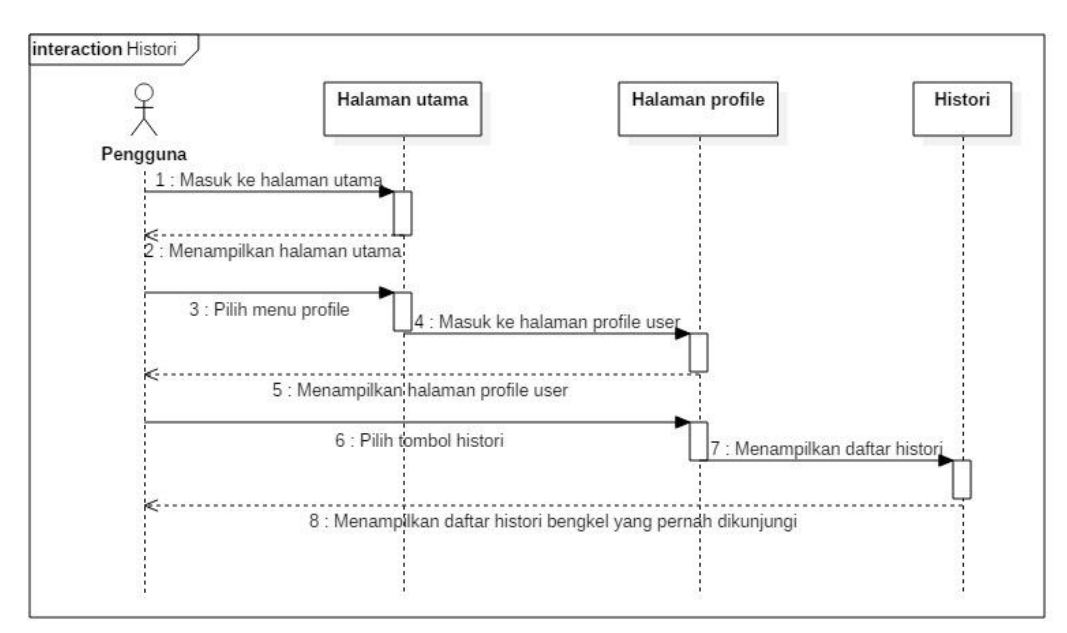

Gambar 4.24 Sequence diagram history

11. Sequence Diagram Jasa Service

Sequence diagram jasa service akan digambarkan seperti Gambar 4.25 dibawah ini

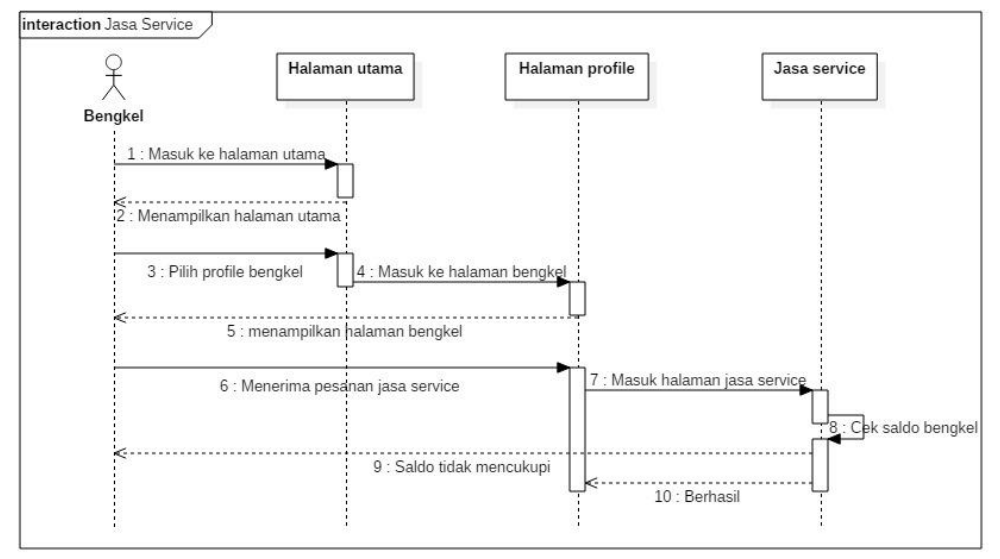

Gambar 4.25 Sequence diagram jasa service

## 12. Sequence Diagram Logout

Sequence diagram logout akan digambarkan seperti Gambar 4.26 dibawah

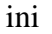

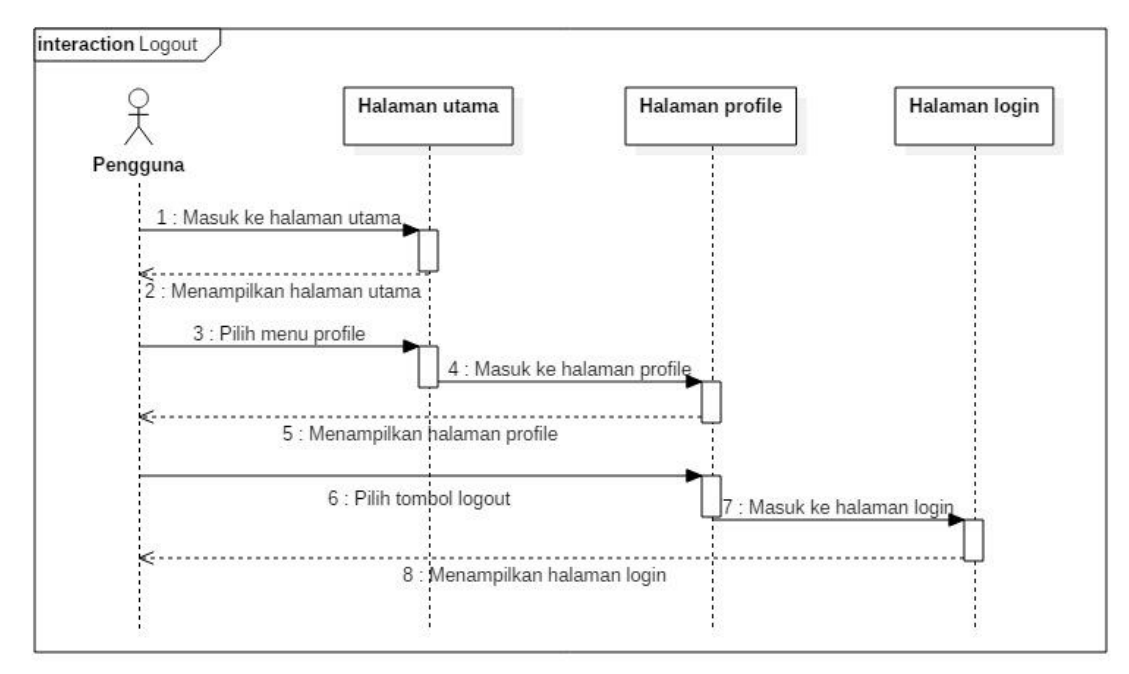

Gambar 4.26 Sequence diagram logout

#### 4.1.4.4 Class Diagram

Berikut ini adalah proses hubungan antar *file* yang satu dengan lainnya yang saling berhubungan. Class diagram mendeskripsikan jenis – jenis obyek dalam sistem dan berbagai macam hubungan statis yang terjadi. Pada aplikasi E-Service kendaraan bermotor ini terdapat 5 kelas utama yang dibangun diantaranya *bm\_tbuser*, bm\_tbbengkel, bm\_tboperasional, bm\_tbpemesanan dan bm\_tbfeedback. Rancangan basis data ini di gambarkan dengan class diagram atau relasi antar table pada Gambar 4.27

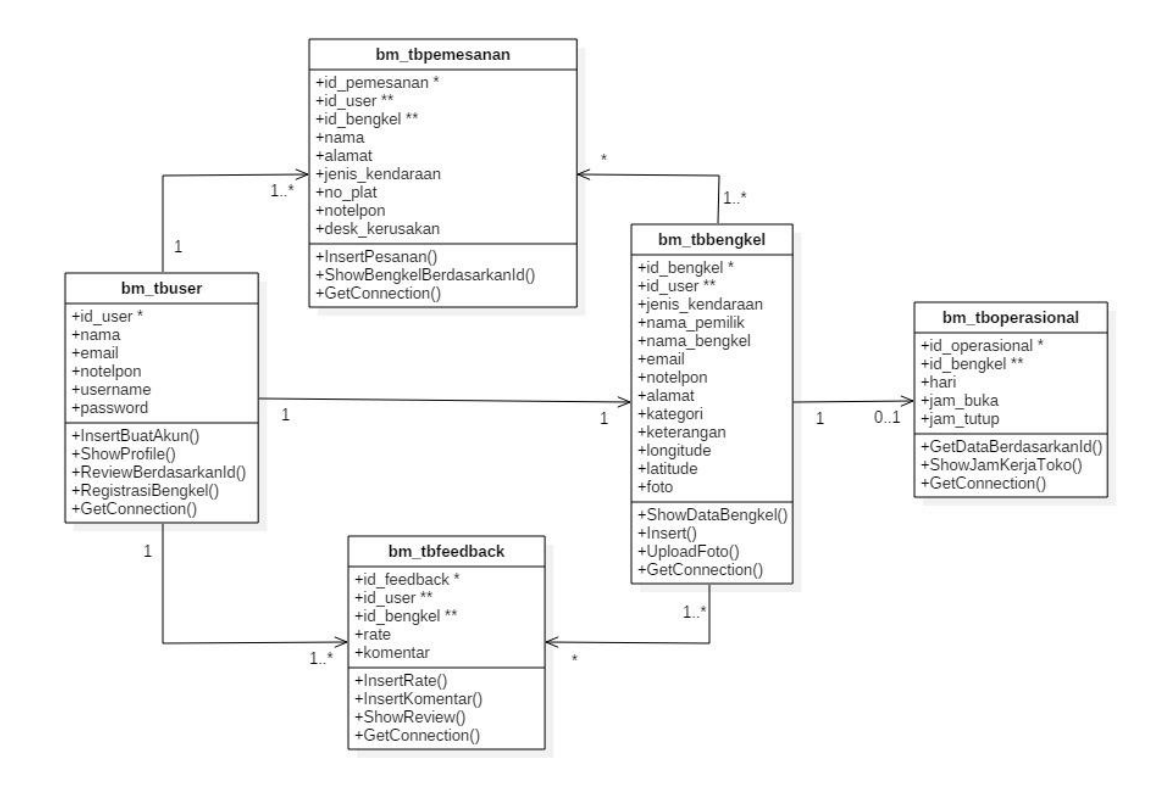

Gambar 4.27 Class diagram

Keterangan simbol relasi : Keterangan simbol dalam tabel :

- a) 1 : Hanya satu
  - : Lebih dari sama dengan satu b)
- \* : Banyak atau Many c)
- d) 0..1 : Kosong atau satu

1..\*

b)

- \* : Primary Key a)
- \*\* : Foreign Key

### 4.1.4.5 Kamus Data

Kamus data adalah suatu penjelasan tertulis tentang suatu data yang berada di dalam *database*. Aplikasi *E-Service* kendaraan bermotor ini menggunakan 5 tabel yang terdiri dari *bm\_tbuser*, *bm\_tbbengkel*, *bm\_tbpemesanan*, *bm\_tbfeedback*, dan *bm\_tboperasional*. Kamus data di gambarkan dan dijelaskan pada tabel berikut ini.

Column Name Keterangan Type Leghth id\_user Int 11 **PrimaryKey** Varchar 255 nama \_ Varchar 255 email -Varchar 255 notelpon foto Text -\_ username Varchar 255 \_ Varchar md5 password 255 level Enum Administrator/User \_

Tabel 4.3 Tabel bm\_tbuser

1. Tabel : *bm\_tbuser* 

2. Tabel : *bm\_tbbengkel* 

Tabel 4.4 Tabel *bm\_tbbengkel* 

| Column Name     | Туре    | Leghth | Keterangan |
|-----------------|---------|--------|------------|
| id_bengkel      | Int     | 11     | PrimaryKey |
| id_user         | Int     | 11     | ForeignKey |
| jenis_kendaraan | Varchar | 20     | -          |
| nama_pemilik    | Varchar | 225    | -          |
| nama_bengkel    | Varchar | 225    | -          |
| email           | Varchar | 100    | -          |
| notelpon        | Varchar | 50     | -          |

| alamat     | Varchar | 255  | - |
|------------|---------|------|---|
| kategori   | Varchar | 255  | - |
| keterangan | Varchar | 120  | - |
| longitude  | Decimal | 9,7  | - |
| latitude   | Decimal | 10,7 | - |
| foto       | Text    | -    | - |

Tabel 4.4 Tabel *bm\_tbbengkel* (Lanjutan)

# 3. Tabel : *bm\_tboperasional*

Tabel 4.5 Tabel *bm\_tboperasional* 

| Column Name    | Туре | Leghth | Keterangan |
|----------------|------|--------|------------|
| id_operasional | Int  | 11     | PrimaryKey |
| id_bengkel     | Int  | 11     | ForeignKey |
| hari           | Int  | 11     | -          |
| jam_buka       | Time | -      | -          |
| jam_tutup      | Time | -      | -          |

# 4. Tabel : *bm\_tbpemesanan*

## Tabel 4.6 Tabel bm\_tbpemesanan

| Column Name     | Туре    | Leghth | Keterangan |
|-----------------|---------|--------|------------|
| id_pemesanan    | Int     | 11     | PrimaryKey |
| id_user         | Int     | 11     | ForeignKey |
| id_bengkel      | Int     | 11     | ForeignKey |
| nama            | Varchar | 255    | -          |
| alamat          | Varchar | 255    | -          |
| jenis_kendaraan | Varchar | 100    | -          |
| no_plat         | Varchar | 100    | -          |

Tabel 4.6 Tabel *bm\_tbpemesanan* (Lanjutan)

| notelpon       | Varchar | 50  | - |
|----------------|---------|-----|---|
| desk_kerusakan | Varchar | 255 | - |

5. Tabel : *bm\_tbfeedback* 

| Гabel 4.7 | Tabel | bm_ | tbfee | dback |
|-----------|-------|-----|-------|-------|
|-----------|-------|-----|-------|-------|

| Column Name | Туре  | Leghth | Keterangan |
|-------------|-------|--------|------------|
| id_feedback | Int   | 11     | PrimaryKey |
| id_user     | Int   | 11     | ForeignKey |
| id_bengkel  | Int   | 11     | ForeignKey |
| rate        | Float | _      | -          |
| komentar    | Text  | -      | -          |

### 4.1.4.6 Perancangan Antarmuka

Perancangan antarmuka merupakan proses penggambaran bagaimana sebuah tampilan (*interface*) sistem. Aplikasi *Service Online* dirancang dengan tampilan yang *user friendly*, sehingga diharapkan dapat mempermudah pelanggan dalam menggunakan aplikasi ini. Dalam Aplikasi ini terdapat beberapa *Layout* atau *form* antara lain.

1. Layout Splash Screen

Splash Screen adalah form yang ditampilkan diawal ketika aplikasi/program dijalankan. aplikasi menggunakan splash screen yang muncul sepersekian detik pada saat pertama membuka. Splash screen di sini dimaksudkan sebagai estetika untuk menunjukan identitas aplikasi saja, tanpa fungsi lainnya. Perancangan *layout splash screen* aplikasi Service Online digambarkan pada Gambar 4.28

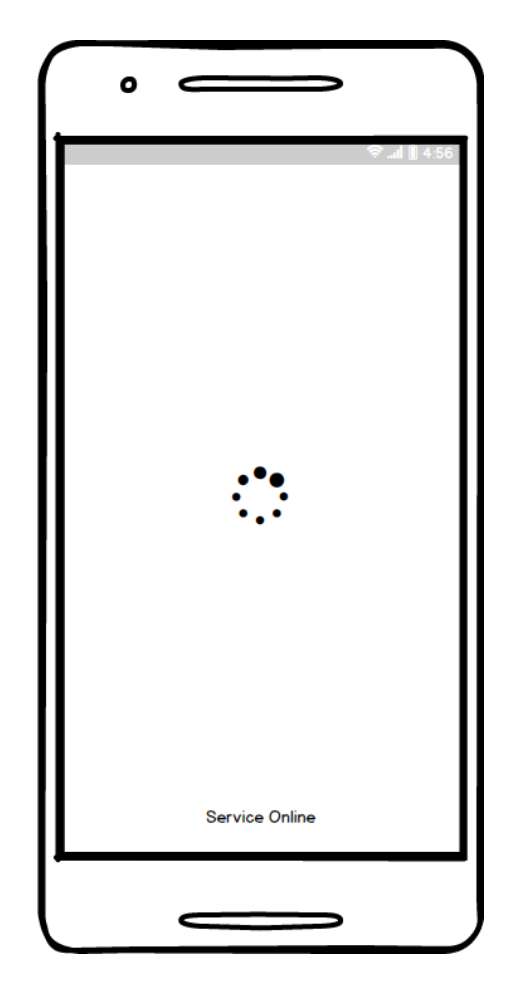

Gambar 4.28 Design layout splash screen

2. Layout First Page

*First Page* adalah *form* yang ditampilkan setelah *form splash screen* ketika aplikasi/program dijalankan. *First page* disini dimaksudkan untuk mempermudah pengguna dalam memilih *mode* masuk ke aplikasi. Didalam *form* ini berisikan beberapa *mode* untuk masuk ke dalam aplikasi *Service Online* seperti *Sign Up*, *Login*, dan buat akun melalui akun *google/facebook*. Perancangan *layout first page* aplikasi *Service Online* digambarkan pada Gambar 4.29

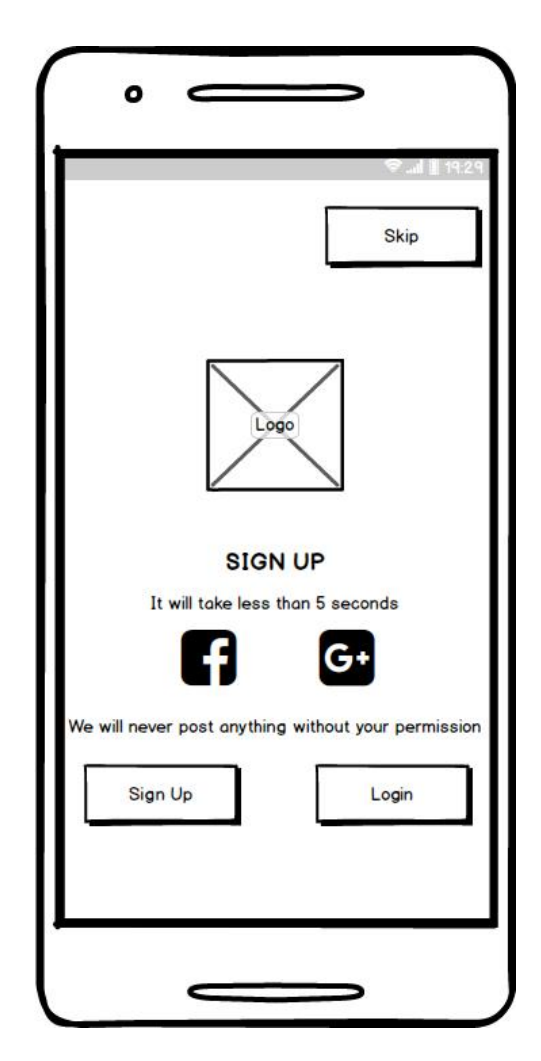

Gambar 4.29 Design layout first page

3. Layout Form Sign Up

Pada *form Sign Up* ini penguna aplikasi diminta untuk membuat akun sebelum melakukan *login* di dalam aplikasi. Pengguna diminta mengisikan *Username, Email,* Nama, dan *Password* lalu menekan tombol "*DONE/Sign Up*" jika data yang diisikan sudah lengkap. Perancangan *layout sign up* aplikasi *Service Online* ini digambarkan pada Gambar 4.30

| ♦                                     |
|---------------------------------------|
| Creat New Account                     |
| Username<br>Email<br>Nama<br>Password |
| Sign Up                               |
| Coutions                              |
|                                       |

Gambar 4.30 Design layout form sign up

4. Layout Form Login

Pada *form Login* ini penguna aplikasi diminta untuk memasukka *Username* dan *Password* yang sebelumnya telah dibuat agar pengguna dapat masuk ke dalam aplikasi. Perancangan *layout form login* aplikasi *Service Online* ini digambarkan pada Gambar 4.31

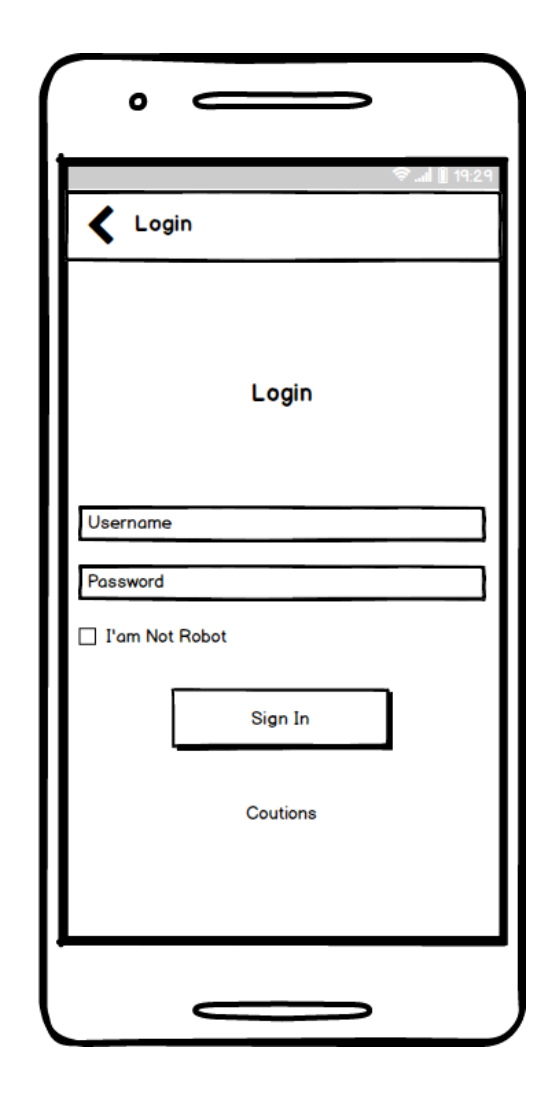

Gambar 4.31 Design layout login

5. Layout Form Home

Pada *Form Home* ini berisikan *menu-menu* yang bisa dipilih oleh pengguna, seperti *menu* Bengkel Motor, Bengkel Mobil, *Top Review*, *All Maps*, tombol Registrasi Bengkel, tombol *profile*, dan tombol pilihan yang berisikan *Tips*, *About*, dan *Logout*. Perancangan *layout form home* aplikasi *Service Online* pada Gambar 4.32

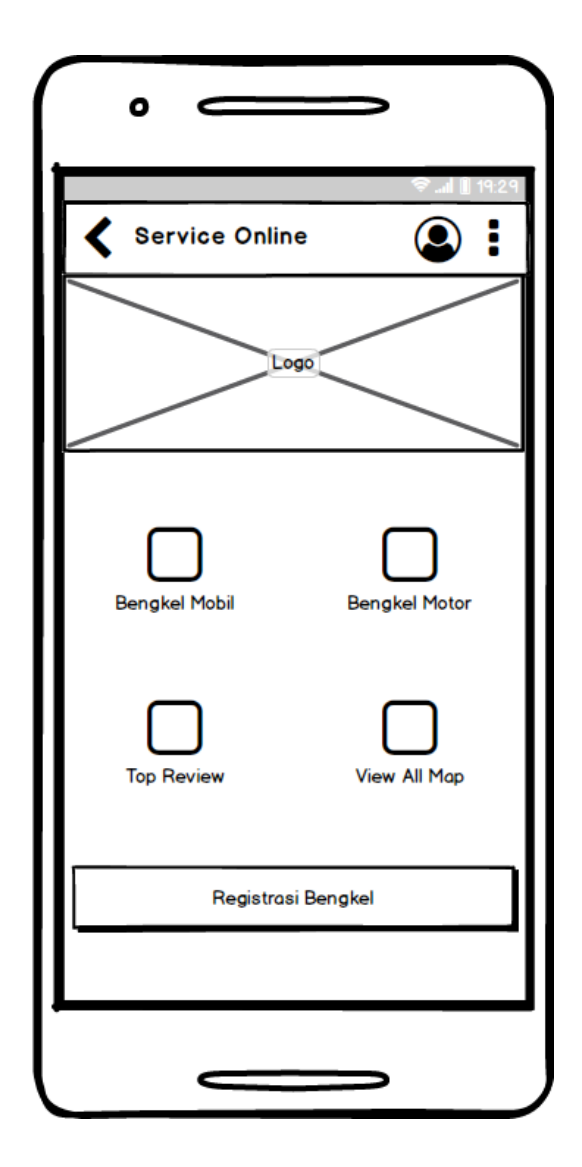

Gambar 4.32 Design layout form home

#### 6. Layout Menu Bengkel Motor

Pada *menu* bengkel motor ini berisikan *maps* yang menjukkan semua bengkel motor yang terdaftar di dalam aplikasi *Service Online*. Pengguna dibebaskan memilih bengkel yang diinginkan untuk mengetahui *rute* bengkel, jarak dengan pengguna, *profile* bengkel dan spesifikasi lain tentang bengkel motor. Pengguna juga dapat memperkecil pencarian bengkel dengan memilih kategori bengkel motor. Perancangan *layout menu* bengkel motor aplikasi *Service Online* pada Gambar 4.33

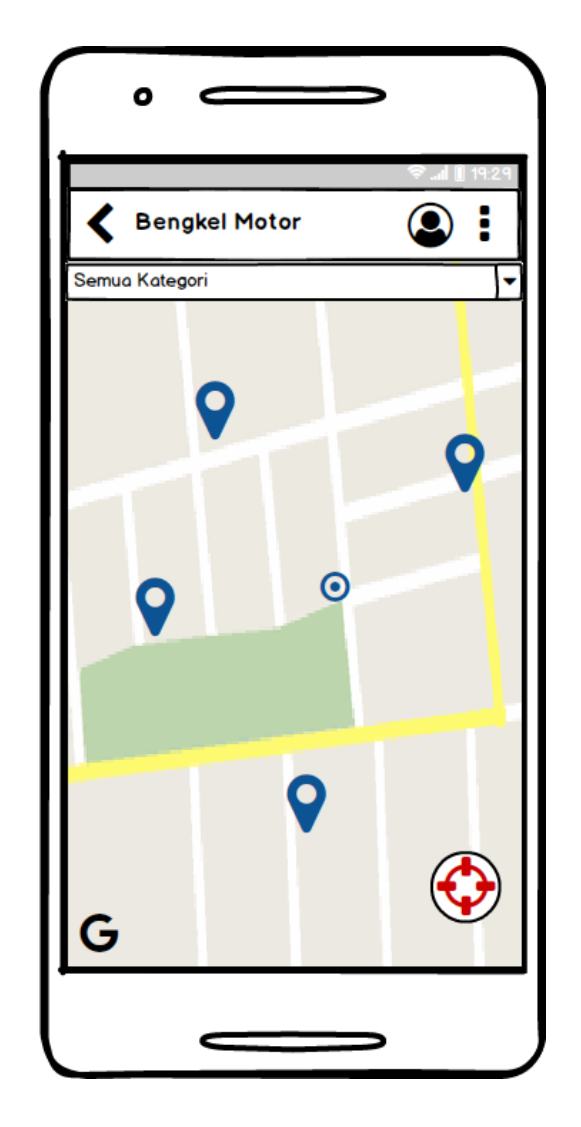

Gambar 4.33 Design layout menu bengkel motor

7. Layout Menu Bengkel Mobil

Pada *menu* bengkel mobil ini berisikan *maps* yang menjukkan semua bengkel mobil yang terdaftar di dalam aplikasi *Service Online*. Pengguna dibebaskan memilih bengkel mobil yang diinginkan untuk mengetahui *rute* bengkel, jarak dengan pengguna, *profile* bengkel dan spesifikasi lain tentang bengkel mobil. Pengguna juga dapat memperkecil pencarian bengkel dengan memilih kategori bengkel mobil. Perancangan *layout menu* bengkel mobil aplikasi *Service Online* pada Gambar 4.34

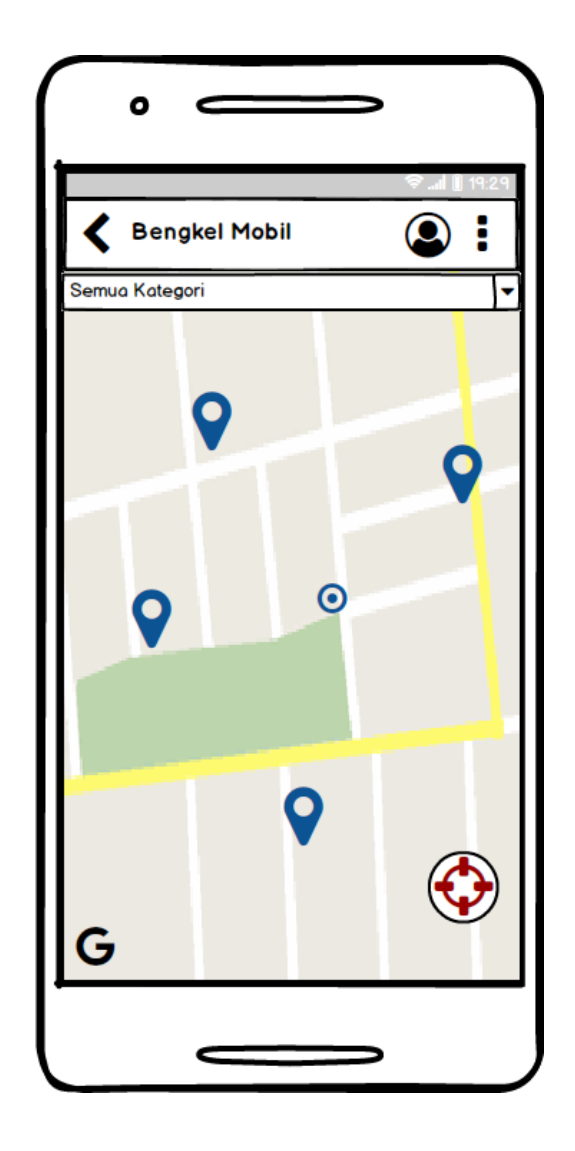

Gambar 4.34 Design layout menu bengkel mobil

## 8. Layout Menu Top Review

Pada *menu top review* ini berisikan beberapa bengkel motor dan bengkel mobil yang memiliki *rating* dari tertinggi sampai terendah. *Rating* ini diberikan oleh pengguna setelah melakukan *service* dengan bengkel tertentu. Perancangan *layout menu top review* aplikasi *Service Online* disajikan pada Gambar 4.35

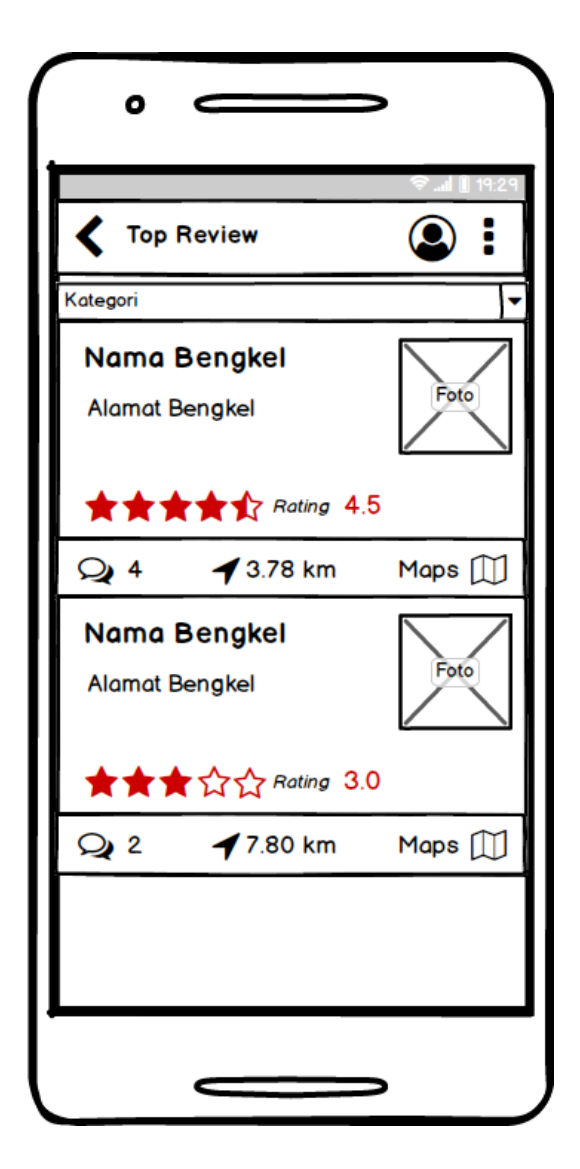

Gambar 4.35 Design layout menu top review

9. Layout Menu View All Maps

Pada *menu view all maps* ini berisikan *maps* yang menjukkan semua bengkel motor maupun bengkel mobil dengan semua kategori yang terdaftar di dalam aplikasi *Service Online*. Pengguna dibebaskan memilih bengkel yang diinginkan untuk mengetahui *rute* bengkel, jarak dengan pengguna, *profile* bengkel dan spesifikasi lain tentang bengkel. Pengguna juga dapat memperkecil pencarian bengkel dengan memilih kategori

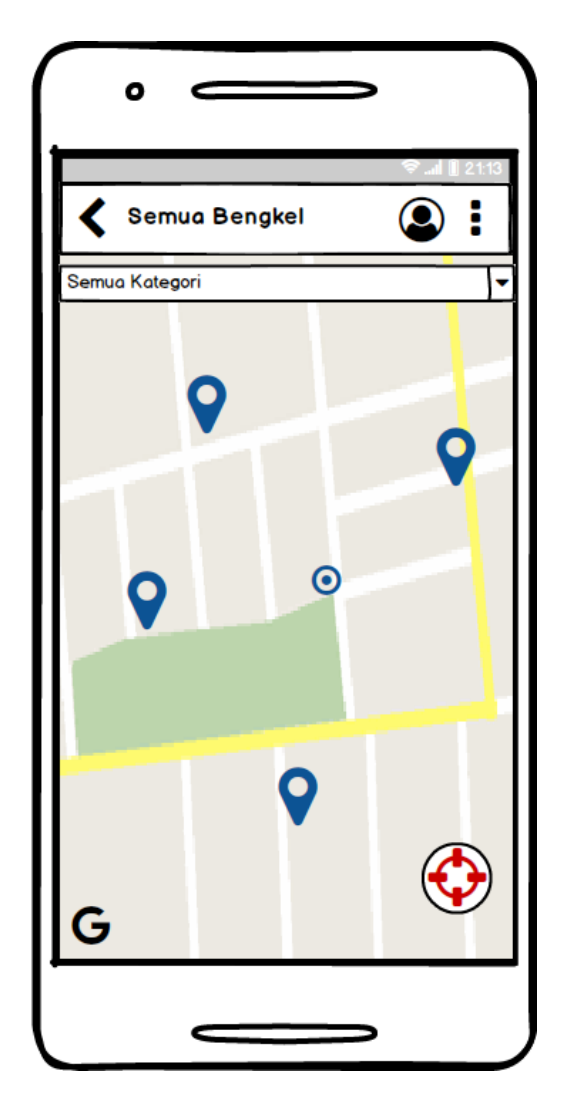

bengkel. Perancangan *layout menu view all maps* aplikasi *Service Online* digambarkan pada Gambar 4.36

Gambar 4.36 Design layout menu view all maps

### 10. Layout Menu Profile

Pada *menu profile* ini pengguna dapat melihat maupun mengedit *profile* seperti mengganti foto, nama, *email*, dan no.tlp. pengguna juga dapat *history* bengkel yang pernah dikunjungi dan pemilik bengkel yang telah mendaftarkan bengkelnya di aplikasi juga dapat masuk *profile* bengkel

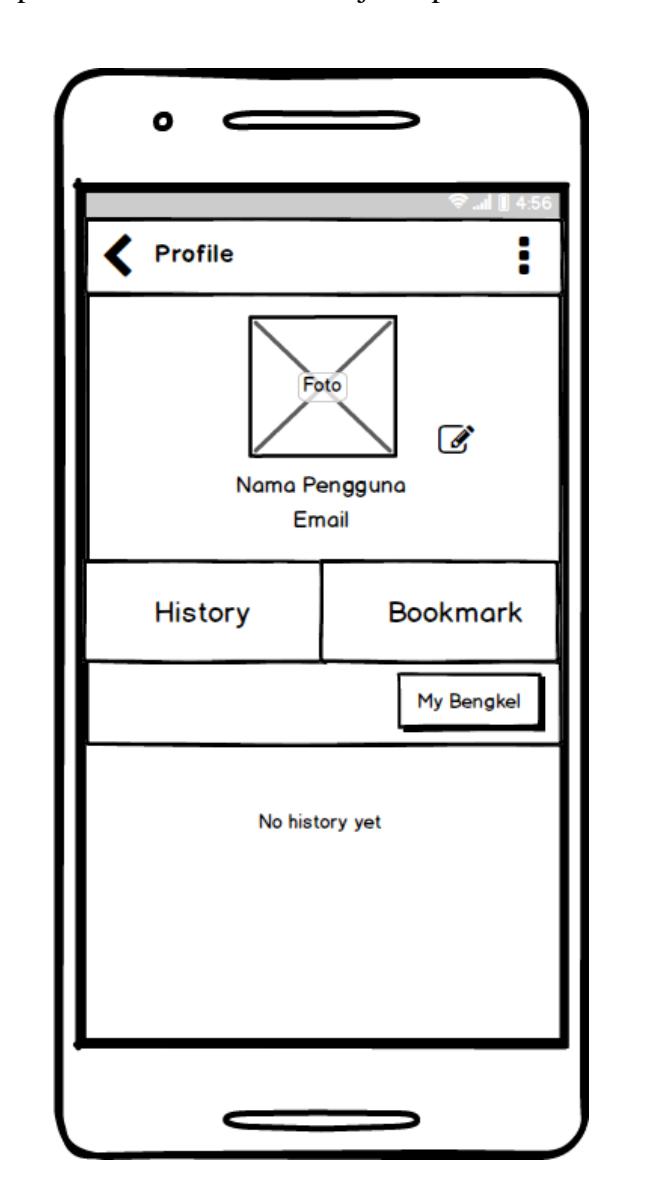

dengan menekan tombol "My Bengkel" disini. Perancangan *layout menu* profile aplikasi Service Online disajikan pada Gambar 4.37

Gambar 4.37 Design layout menu profile

11. Layout Menu Edit Profile

Pada menu *edit profile* ini pengguna yang telah memiliki akun dapat merubah dan memperbaharui informasi data pengguna seperti, mengganti gambar *profile*, merubah nama, *email*, dan nomer telepon. Perancangan *layout menu* edit profile aplikasi *Service Online* disajikan pada Gambar 4.38

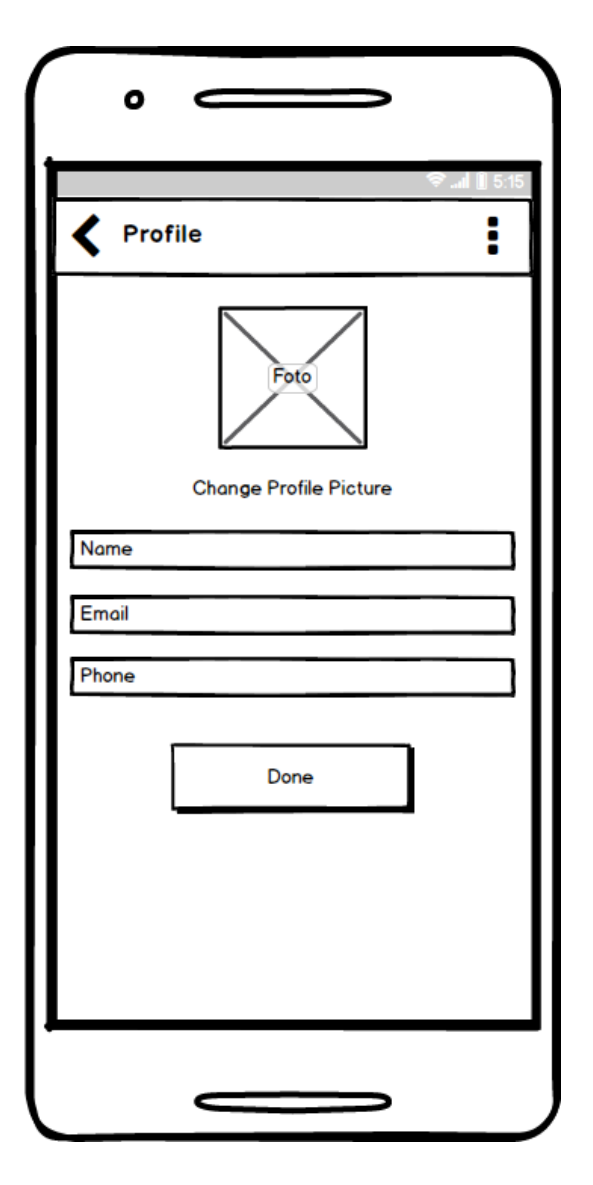

Gambar 4.38 Design layout menu edit profile

12. Layout Menu Registrasi Bengkel

Pada *menu* registrasi bengkel ini pengguna yang memiliki bengkel atau pemilik bengkel dapat mendaftarkan bengkelnya dengan menekan tombol registrasi bengkel ini. Pemilik bengkel diminta untuk memasukan detail bengkel dalam *form* pendaftaran. Perancangan *layout menu* registrasi bengkel aplikasi *Service Online* disajikan pada Gambar 4.39

| Foto                |
|---------------------|
| Jenis Bengkel       |
| Nama Pemilik        |
| Nama Toko           |
| Email               |
| Telp                |
| Alamat              |
| Pilih kategori 🗸    |
| Keterangan tambahan |
| KORDINAT BENGKEL    |
| Titik Kordinat      |
| Tentukan lokasi     |
| Catatan :           |
| FОТО ТОКО<br>•      |
|                     |

Gambar 4.39 Design layout menu registrasi bengkel

13. Layout Form Profile Pemilik Bengkel

Pada *menu form profile* pemilik bengkel ini pemilik bengkel dapat melihat *review* yang telah diberikan oleh pengguna. Pemilik bengkel juga dapat melihat sisa saldo bengkel dan juga dapat membeli saldo bengkel dengan menekan tombol (+). Perancangan *layout form profile* pemilik bengkel aplikasi *Service Online* disajikan pada Gambar 4.40

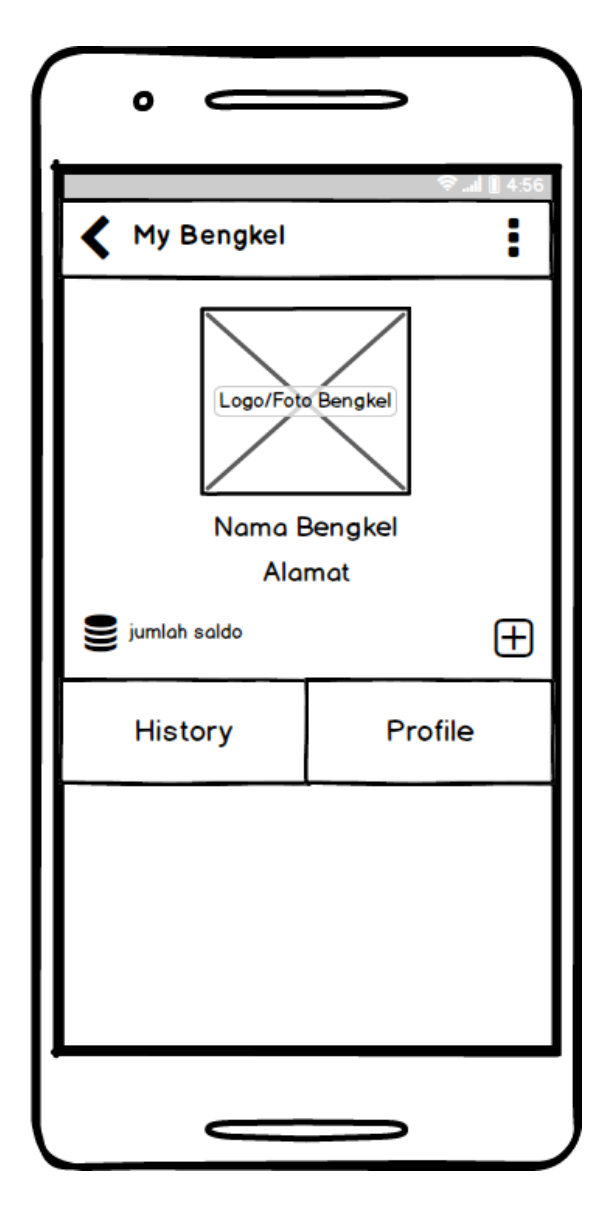

Gambar 4.40 Design layout form profile pemilik bengkel

14. Layout Form Profile Bengkel

Ketika pengguna telah memilih bengkel yang dituju, selanjutnya pengguna dibawa ke halaman *profile*. Di dalam halaman *profile* bengkel ini pengguna dapat memesan jasa *service* atau hanya melihat detail bengkel saja. Perancangan *layout form profile* bengkel aplikasi *Service Online* disajikan pada Gambar 4.41

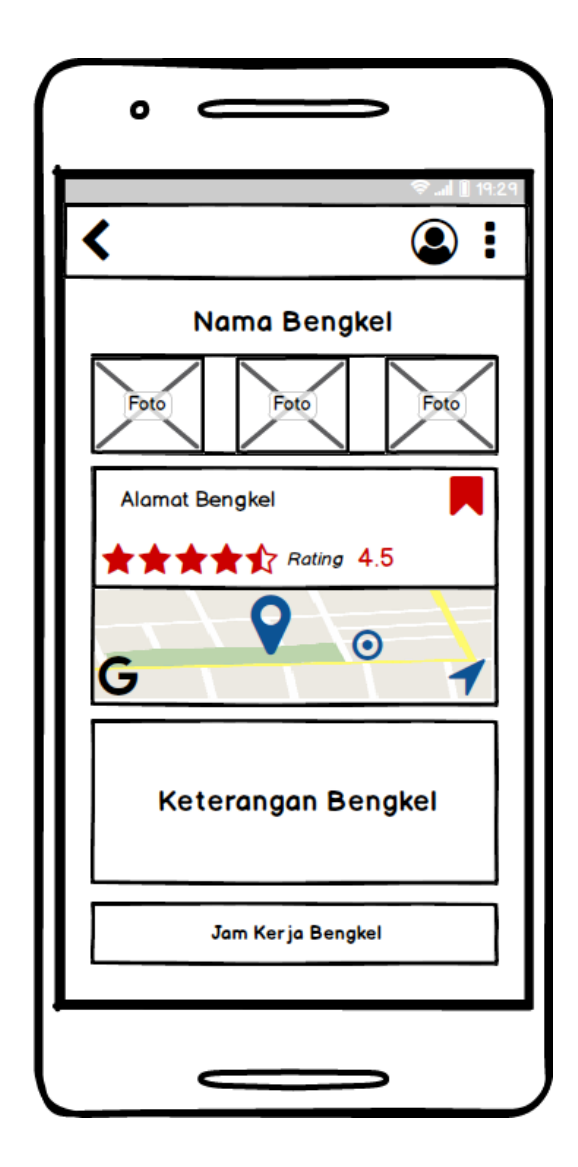

Gambar 4.41 Design layout form profile bengkel

15. Layout Form Komentar

Pada *form* ini pengguna dapat memberikan *reward* / bintang sesuai dengan kepuasan pelanggan atas pelayanan yang diberikan bengkel, dan pengguna juga dapet berkomentar atau sekedar memberikan saran kepada bengkel. Perancangan *layout form* komentar aplikasi *Service Online* disajikan pada Gambar 4.42

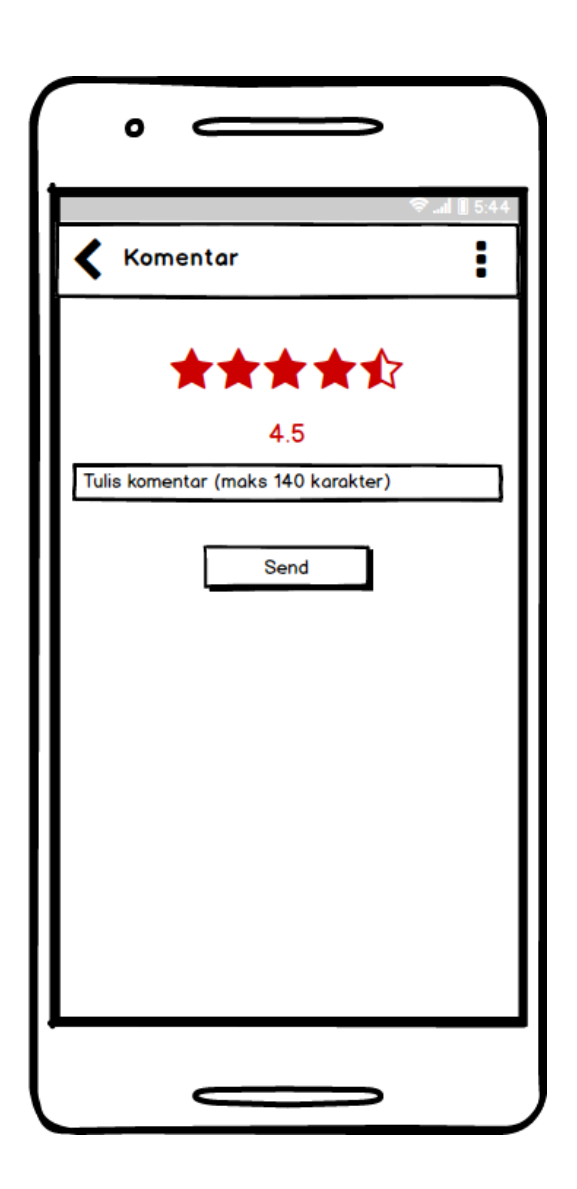

Gambar 4.42 Design layout form komentar

16. Layout Form Pesan Jasa Service

Ketika pengguna menekan tombol "Pesan *Service*" untuk melakukan pemesanan jasa *service*, selanjutnya pengguna masuk ke halaman *form* pemesanan. Pada *form* pemesanan ini pengguna diminta untuk memasukkan data tertentu untuk kepentingan pemesanan jasa *service*. Selanjutnya pengguna menunggu konfirmasi dan telfon dari bengkel. Perancangan *layout form* pesan jasa *service* aplikasi *Service Online* disajikan pada Gambar 4.43

| °                                          |
|--------------------------------------------|
| ିଟି ଲା 🗎 19:29                             |
|                                            |
| Form Jasa Service                          |
| Nama                                       |
| Alamat tempat kerusakan<br>Jenis kendaraan |
| Nomer plat kendaraan                       |
| INO. TEID                                  |
| PESAN                                      |
|                                            |
|                                            |
|                                            |

Gambar 4.43 Design layout form pesan jasa service

Pada *form Logout* ini penguna diberi pertanyaan ketika ingin keluar dari akun. Perancangan *layout form logout* aplikasi *Service Online* ini digambarkan pada Gambar 4.44

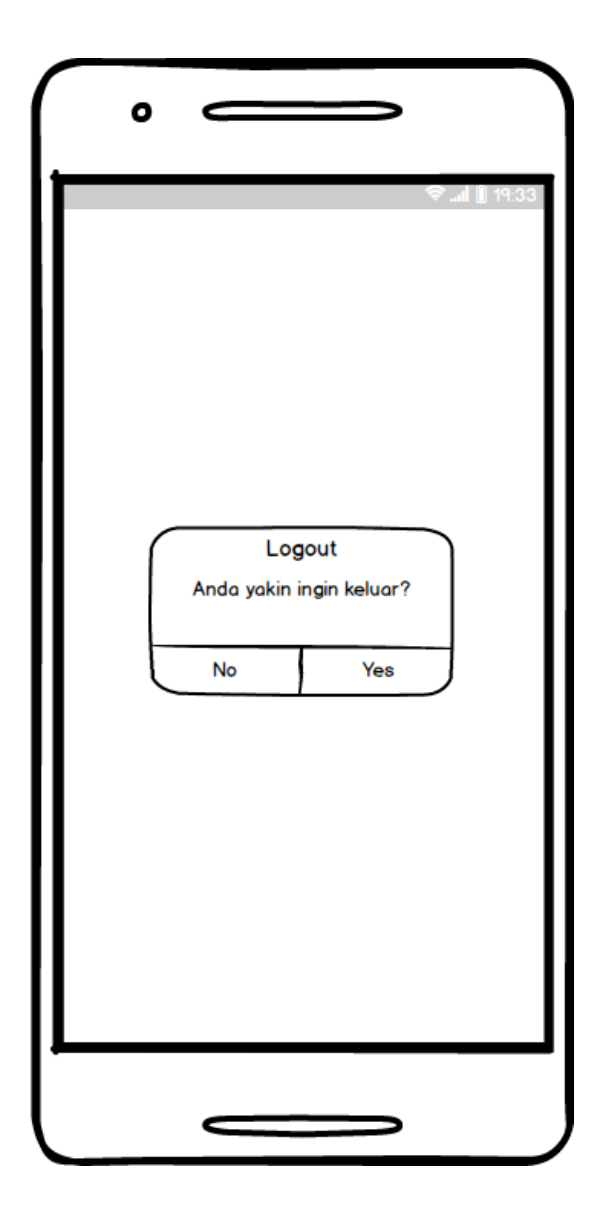

Gambar 4.44 Design layout form logout

### 4.2 Pembahasan

#### 4.2.1 Tampilan Antarmuka Aplikasi

Tampilan antarmuka aplikasi merupakan design antarmuka pada aplikasi yang sebelumnya sudah di rancang pada *point* 4.1.4.6. Tampilan antarmuka ini berfungsi sebagai penghubung antara keinginan/kebutuhan pengguna dengan *menu* yang ada di dalam aplikasi. Berikut ini akan mejalaskan lebih *detail* mengenai tampilan antarmuka aplikasi yang telah dibuat.

1) Splash Screen

Halaman ini merupakan tampilan awal saat pertama kali membuka aplikasi. Halaman ini tidak memiliki fungsi karena hanya sekedar halaman tunggu saat membuka aplikasi. *Splash screen* digambarkan pada gambar 4.45 dibawah ini.

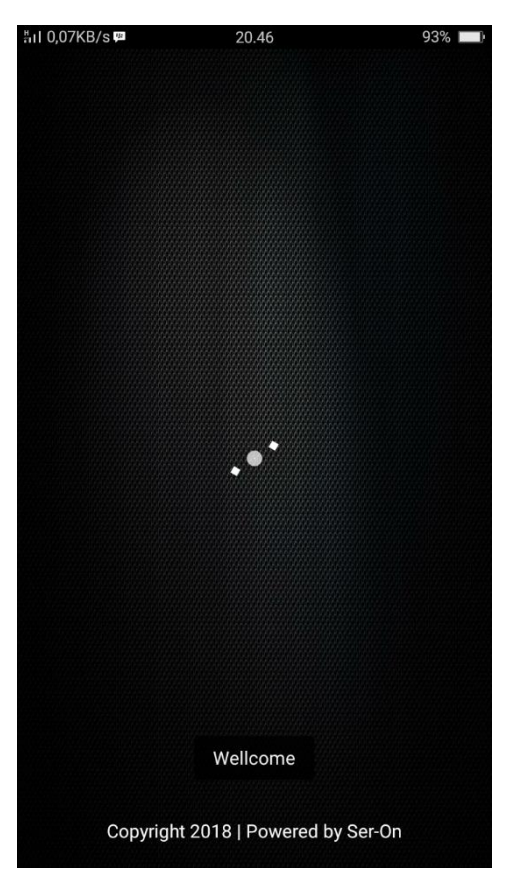

Gambar 4.45 Splash screen

2) *First Page* 

*First Page* merupakan halaman yang ditampilkan setelah halaman *splash screen* ketika aplikasi/program dijalankan. *First page* disini dimaksudkan untuk mempermudah pengguna dalam memilih *mode* masuk ke aplikasi. Didalam halaman ini berisikan beberapa *mode* untuk masuk ke dalam aplikasi *Service Online* seperti *Sign Up*, *Login*, dan buat akun melalui akun *google / facebook*. First page digambarkan pada gambar 4.46 dibawah ini.

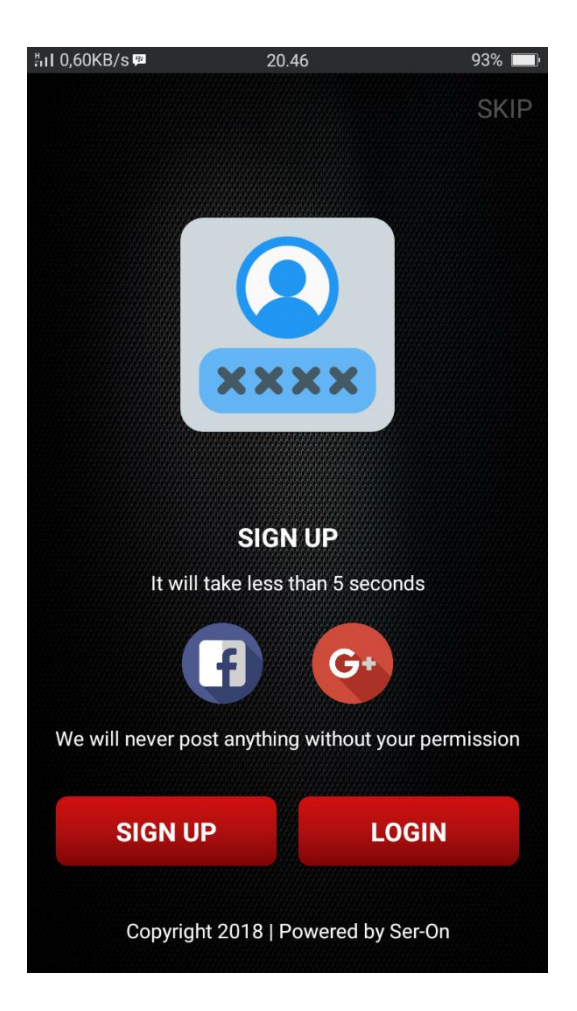

Gambar 4.46 First page

3) Sign Up / Buat Akun

Sign Up / buat akun ini merupaka halaman untuk penguna mengisikan data agar dapat membuat akun sebelum melakukan *login* di dalam aplikasi.

Pengguna diminta mengisikan *Username, Email,* Nama, dan *Password* lalu menekan tombol "*DONE / Sign Up*" jika data yang diisikan sudah lengkap. Sign Up / buat akun digambarkan pada gambar 4.47 dibawah ini.

| ื#iI 0,00KB, | /s 🕶 20.46                                                  | 93% 🔲                              |
|--------------|-------------------------------------------------------------|------------------------------------|
| ÷            | Signup                                                      | :                                  |
|              | Create New Ac                                               | count                              |
| Userr        | name                                                        |                                    |
| Emai         |                                                             |                                    |
| Nama         | a                                                           |                                    |
| Pass         | word                                                        |                                    |
|              | DONE                                                        |                                    |
| By o<br>Se   | creating an account, you ag<br>rvice, Privacy Policy and Cc | ree to Terns of<br>ontent Policies |

Gambar 4.47 Sign Up / buat akun

4) Login

Login ini merupakan halaman untuk penguna data *login* yang sebelumnya telah dibuat oleh pengguna. Pengguna diminta memasukka *Username* dan *Password* agar dapat *login* ke aplikasi. Login digambarkan pada gambar 4.48 dibawah ini.

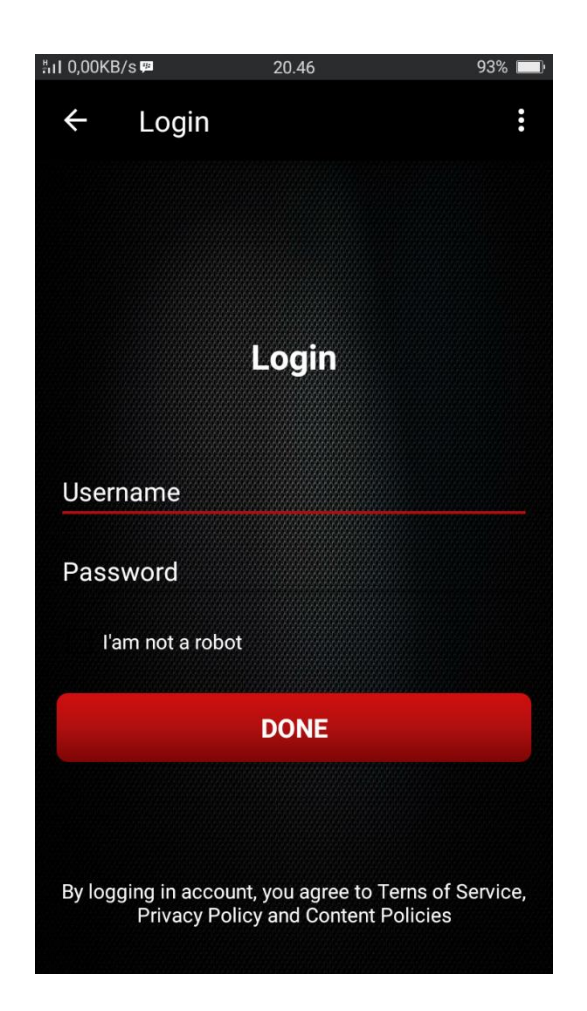

Gambar 4.48 Login

## 5) Home

Halaman *Home* ini berisikan *menu-menu* berbentuk tombol dan gambar yang bisa dipilih oleh pengguna, seperti *menu* Bengkel Motor, Bengkel Mobil, *Top Review*, *All Maps*, tombol Registrasi Bengkel, tombol *profile*, dan tombol pilihan yang berisikan *Tips*, *About*, dan *Logout*. Home digambarkan pada gambar 4.49 dibawah ini.

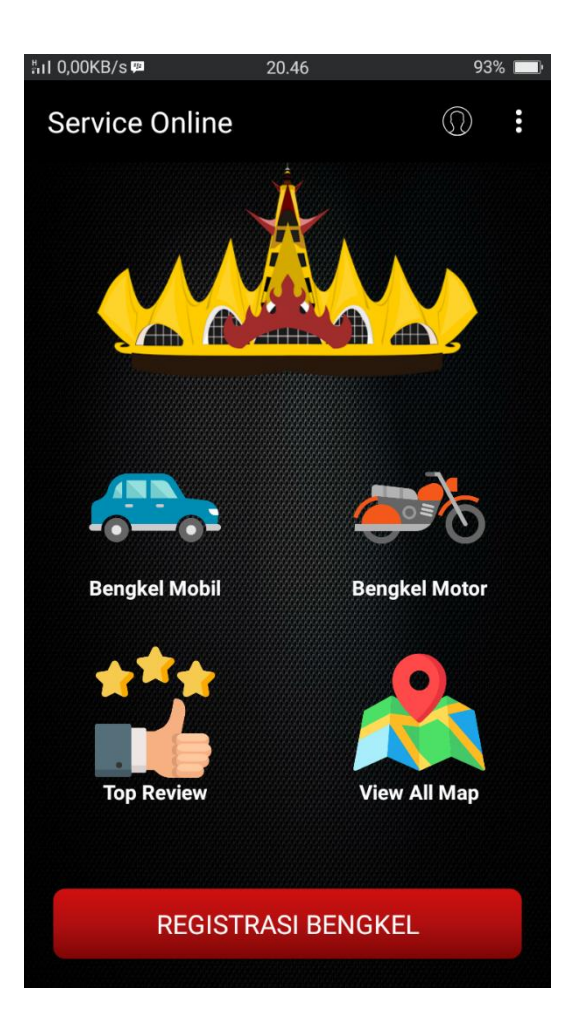

Gambar 4.49 Home

### 6) Bengkel Motor

Pada *menu* bengkel motor ini berisikan *maps* yang menjukkan semua bengkel motor yang terdaftar di dalam aplikasi *Service Online*. Pengguna dibebaskan memilih bengkel yang diinginkan untuk mengetahui *rute* bengkel, jarak dengan pengguna, *profile* bengkel dan spesifikasi lain tentang bengkel motor. Pengguna juga dapat memperkecil pencarian bengkel dengan memilih kategori bengkel. Bengkel motor digambarkan pada gambar 4.50 dibawah ini.

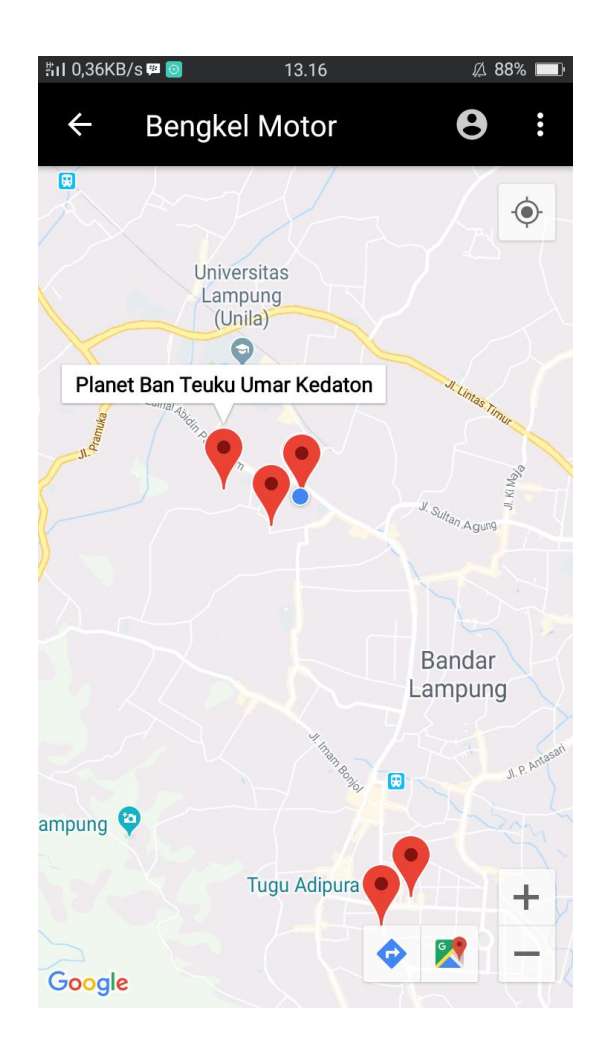

Gambar 4.50 Bengkel motor

6) Bengkel Mobil

Pada *menu* bengkel mobil ini berisikan *maps* yang menjukkan semua bengkel motor yang terdaftar di dalam aplikasi *Service Online*. Pengguna dibebaskan memilih bengkel yang diinginkan untuk mengetahui *rute* bengkel, jarak dengan pengguna, *profile* bengkel dan spesifikasi lain tentang bengkel mobil. Pengguna juga dapat memperkecil pencarian bengkel dengan memilih kategori bengkel. Bengkel mobil digambarkan pada gambar 4.51 dibawah ini.

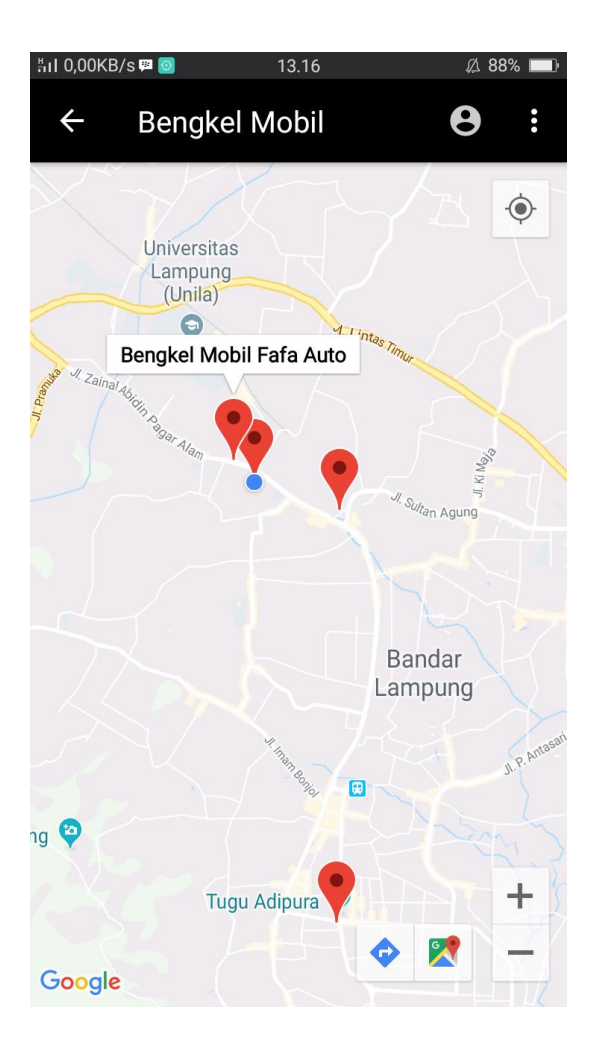

Gambar 4.51 Bengkel mobil

## 7) Top Review

Pada *menu top review* ini berisikan beberapa bengkel motor dan bengkel mobil yang memiliki *rating* dari tertinggi sampai terendah. *Rating* ini diberikan oleh pengguna setelah melakukan *service* dengan bengkel tertentu. *Top review* digambarkan pada gambar 4.52 dibawah ini.

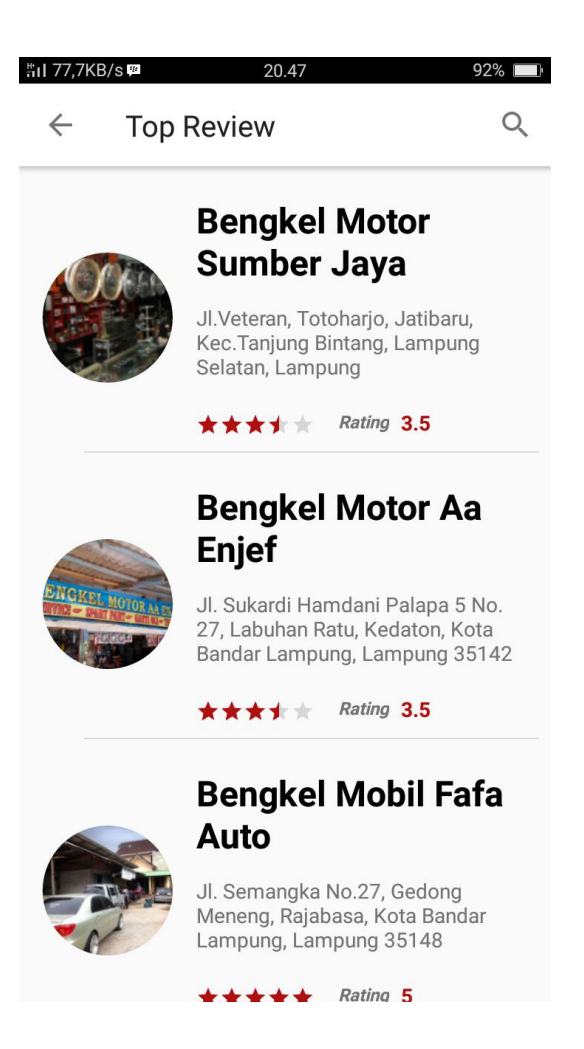

Gambar 4.52 Top review

#### 8) View All Map

Pada *menu view all map* ini berisikan *maps* yang menjukkan semua bengkel motor maupun bengkel mobil dengan semua kategori yang terdaftar di dalam aplikasi *Service Online*. Pengguna dibebaskan memilih bengkel yang diinginkan untuk mengetahui *rute* bengkel, jarak dengan pengguna, *profile* bengkel dan spesifikasi lain tentang bengkel. Pengguna juga dapat memperkecil pencarian bengkel dengan memilih kategori bengkel. *View all map* digambarkan pada gambar 4.53 dibawah ini.

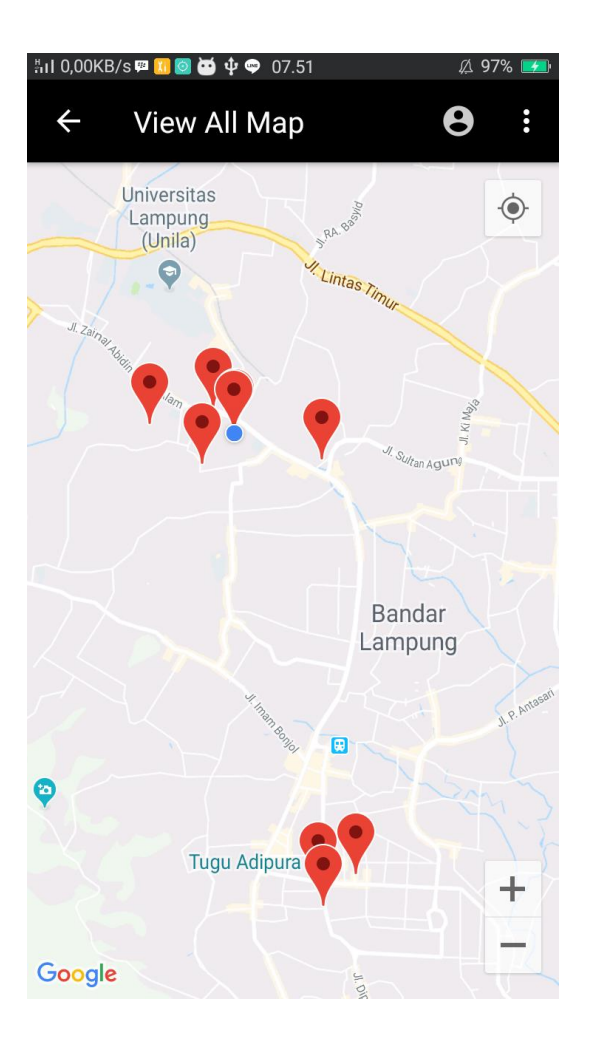

Gambar 4.53 View all map

9) Registrasi Bengkel

Pada *menu* registrasi bengkel ini pengguna yang memiliki bengkel atau pemilik bengkel dapat mendaftarkan bengkelnya dengan menekan tombol registrasi bengkel ini. Pemilik bengkel diminta untuk memasukan detail bengkel dalam *form* pendaftaran. Registrasi bengkel digambarkan pada gambar 4.54 dibawah ini.

| åil 0,03KB/s ₽ 20.48 92% ■), | HI 0.03KB/s♥ 20.50 92% ■)<br>← Registrasi Bengkel                                                           |
|------------------------------|----------------------------------------------------------------------------------------------------|
| REGISTER NOW!                | Jam Kerja Toko                                                                                              |
| ×                            | dan menentukan jam buka toko anda                                                                           |
| Sepeda Motor                 | <b>Senin</b> 00:00 - 00:00                                                                                  |
|                              | <b>Selasa</b> 00:00 - 00:00                                                                                 |
| Nama Pemilik                 | <b>Rabu</b> 00:00 - 00:00                                                                                   |
|                              | <b>Kamis</b> 00:00 - 00:00                                                                                  |
| Nama Toko                    | <b>Jum'at</b> 00:00 - 00:00                                                                                 |
| Fmail                        | <b>Sabtu</b> 00:00 - 00:00                                                                                  |
|                              | <b>Minggu</b> 00:00 - 00:00                                                                                 |
| Telp                         | _                                                                                                    |
|                              | SAVE                                                                                                    |
| Alamat                       | Catatan :                                                                                                   |
| Kategori (Tap 2x)            | Harap pengisian form dilakukan dengan benar, karena data ini<br>akan digunakan untuk informasi bengkel anda |

Gambar 4.54 Registrasi bengkel

## 10) Deskripsi Bengkel

Deskripsi bengkel merupakan tampilan yang diperuntukkan untuk pengguna yang ingin melihat deskripsi tentang bengkel yang sudah dipilihnya. Didalam deskripsi bengkel ini berisi deskripsi lengkap tentang bengkel, mulai dari nama bengkel, foto, alamat, peta, jam operasional bengkel, nomer telpon bengkel, dan masih banyak yang lainnya. Pengguna juga dapat memesan jasa *service* dengan menekan tombol pesan di halaman deskripsi bengkel ini. Deskripsi bengkel digambarkan pada gambar 4.55 dibawah ini.

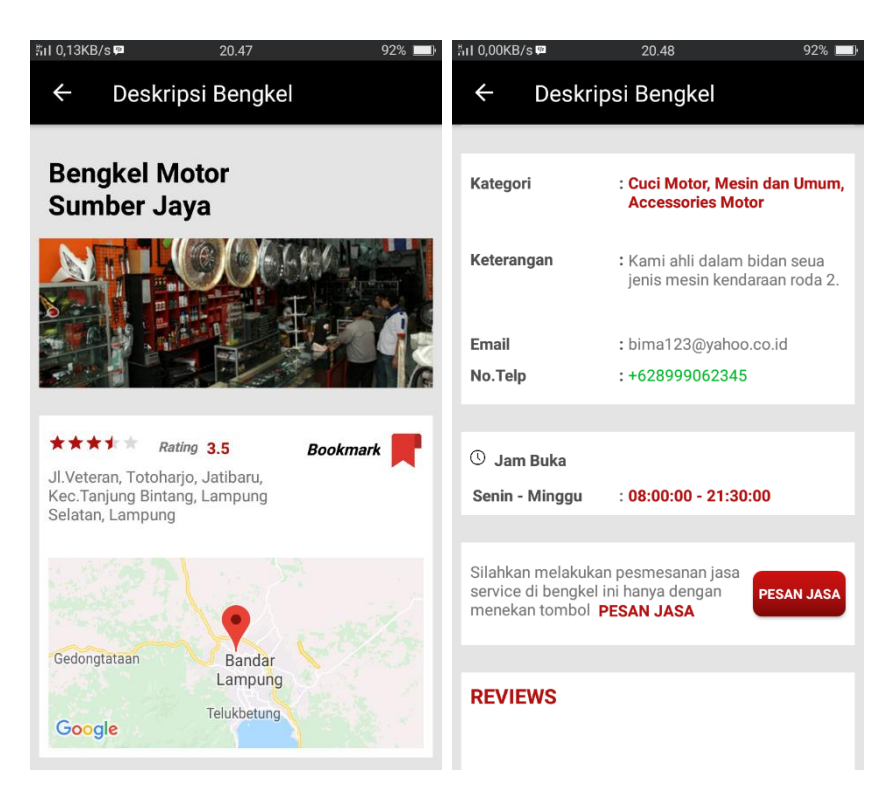

Gambar 4.55 Deskripsi bengkel

11) Pemesanan Jasa Service

Pada halaman pemesanan ini berisikan *form* untuk memesan jasa *service* pada bengkel yang telah dipilih sebelumnya. Pemesanan jasa *service* dilakukan dengan cara menekan tombol "PESAN JASA" pada halaman deskripsi bengkel, lalu pengguna diminta untuk mengisikan beberapa data untuk keperluan bengkel yang dipesan, lalu menekan tombol "DONE" jika pengisian *form* telah selesai dan data yg diisikan sudah benar. Pemesanan jasa *service* digambarkan pada gambar 4.56 dibawah ini.

| ≝uL0,04KB/s @ 20.48     | 92% 🔲 |
|-------------------------|-------|
| ← Pesan Jasa            | :     |
| Form Pemesanan          |       |
| Nama                    |       |
| Alamat Tempat Kerusakan |       |
| Jenis Kendaraan         |       |
| Nomer Plat Kendaraan    |       |
| Phone                   |       |
| Deskripsi Kerusakan     |       |
| PESAN                   |       |

Gambar 4.56 Pemesanan jasa service

#### 12) Komentar dan Review

Pada halaman komentar dan *review* ini di tunjukan untuk pengguna yang ingin memberikan komentar dan *review* pada bengkel yang pernah dikunjunginya. Komentar dan *review* digambarkan pada gambar 4.57 dibawah ini.

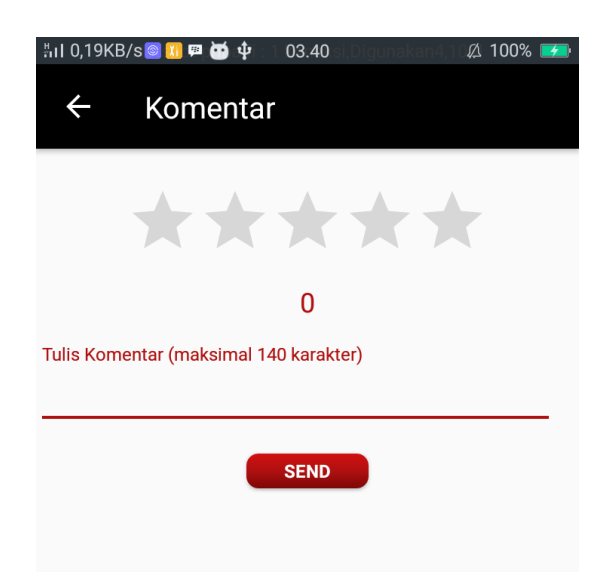

Gambar 4.57 Komentar dan review

## 13) Login Admin

Halaman *login admin* ini diambil dari *masterweb.com* karena halaman admin menggunakan halaman *PHP MyAdmin. Login admin* digambarkan pada gambar 4.58 dibawah ini.

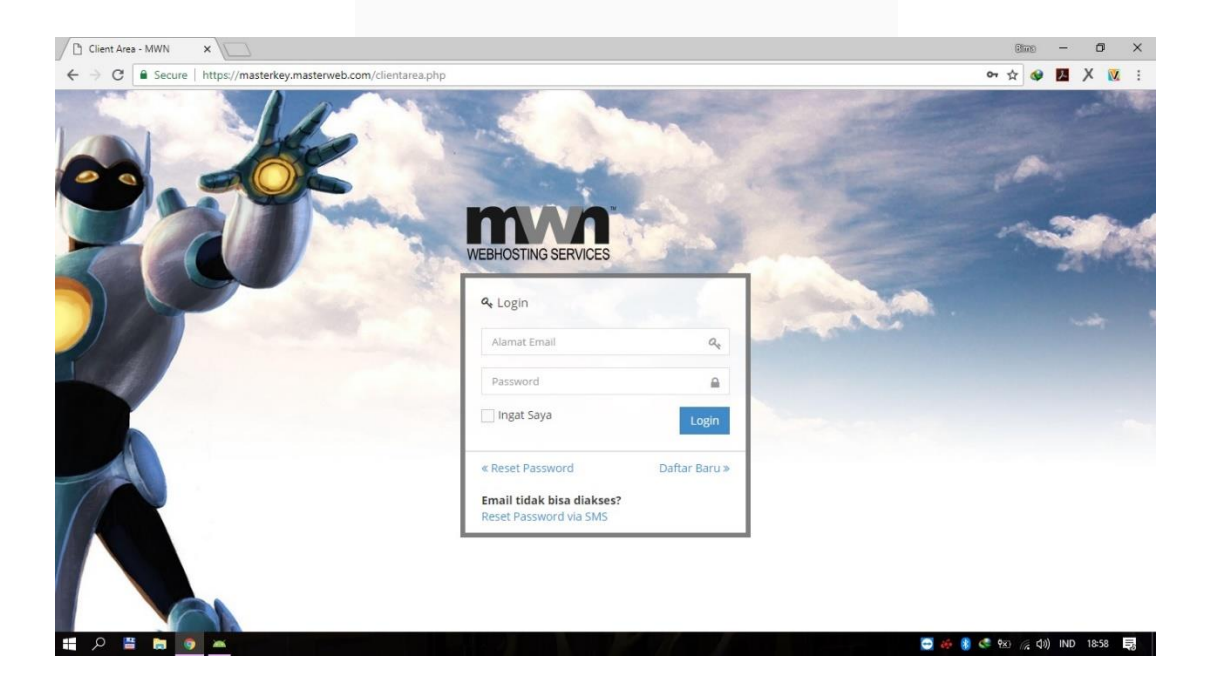

Gambar 4.58 Login Admin

14) Dashborad Admin

Halaman *dashboard admin* ini merupakan halaman yang digunakan untuk *admin* menginput, mengupdate, mengedit, atau menghapus data yang ada pada *database*. *Dashboard admin* digambarkan pada gambar 4.59 dibawah ini.

| hoMuAdmin                                 | 🗕 📑 Server: lo | calhost 3306 » | 🗃 Basis data: k7424164_ | wisatapringsewu » | 📕 Tabel: bm_tbbe | ngkel   |           |            |  | * |
|-------------------------------------------|----------------|----------------|-------------------------|-------------------|------------------|---------|-----------|------------|--|---|
| <u>∆</u> 00¢¢                             | 🗾 Jelajahi     | M Struktur     | 📑 SQL 🔍 Cari            | 👫 Tambahkan       | Ekspor           | 🖬 Impor | 🤌 Operasi | 36 Trigger |  |   |
| Favorit                                   | Kolom          | Tipe           | Fungsi                  | Tak Te            | rnilai Nilai     |         |           |            |  |   |
| formation_schema                          | id_bengkel     | int(11)        |                         | •                 |                  |         |           |            |  |   |
| 7424164_wisatapringsewu<br>Baru           | id_user        | int(11)        |                         | ۳                 | -                |         |           |            |  |   |
| bm_tbbengkei<br>bm_tbfeedback             | jenis_bengkel  | varchar(20)    |                         | •                 |                  |         |           |            |  |   |
| bm_tboprasional<br>bm_tbpemesanan         | nama_pemilik   | varchar(255)   |                         | •                 |                  |         |           |            |  |   |
| bm_tbuser<br>tbhotel                      | nama_bengkel   | varchar(255)   |                         | ¥                 |                  |         |           | 11         |  |   |
| tbpemesanan<br>tbtambahwisata<br>tbtravel | email          | varchar(100)   |                         | ٣                 |                  |         |           |            |  |   |
| tbuser<br>tbwisata                        | notelpon       | varchar(50)    |                         | ٣                 |                  |         |           |            |  |   |
|                                           | alamat_bengkel | varchar(255)   |                         | ٠                 |                  |         |           |            |  |   |
|                                           | kategori       | varchar(255)   |                         | •                 |                  |         |           | 1          |  |   |
|                                           | keterangan     | varchar(120)   |                         | ٠                 |                  |         |           | <i>i</i>   |  |   |
|                                           | jam_buka       | time           |                         | • 2               |                  |         |           |            |  |   |
|                                           | jam_tutup      | time           |                         | •                 |                  |         |           |            |  |   |
|                                           | hari           | varchar(10)    |                         | • 💌               |                  |         |           |            |  |   |

Gambar 4.59 Dashboard admin

#### 4.2.2 Pengujian Software / Aplikasi

Metode pengujian sistem dalam penelitian ini adalah pengujian *Black Box* dengan metode *Equivalence Partitioning* (EP). Pengujian ini berguna untuk membuktikan semua fungsi-fungsi pada aplikasi berjalan dengan baik. Pada pengujian ini diyakinkan bahwa masukan dan respon yang diterima sama sehingga terjadi kecocokan antara aplikasi dan pengguna. Metode ini dipilih karena metode ini dapat mencari kesalahan pada aplikasi, *interface* aplikasi dan kesalahan pada struktur data aplikasi. Rancangan daftar pengujian disajikan pada beberapa tabel dibawah ini:

# 1) Pengujian Versi Android

| Kelas<br>Uji | Daftar<br>Pengujian         | Skenario Uji                                                            | Hasil yang<br>Diharapkan                                                   | Status |
|--------------|-----------------------------|-------------------------------------------------------------------------|----------------------------------------------------------------------------|--------|
| Versi        | Pengujian<br>kompatibilitas | Pengujian pada<br>versi <i>Android</i><br>5.0 ( <i>Lollipop</i> )       | Kompatibel<br>dengan versi<br><i>Android</i> 5.0<br>( <i>Lollipop</i> )    | Pass   |
| Android      | system<br>Android           | Pengujian pada<br>versi <i>Android</i><br>6.0<br>( <i>Marshmellow</i> ) | Kompatibel<br>dengan versi<br><i>Android</i> 6.0<br>( <i>Marshmellow</i> ) | Pass   |

# Tabel 4.8 Pengujian versi Android

# 2) Pengujian User Interface

| Tabel 4.9 | Pengujian  | user  | interface |
|-----------|------------|-------|-----------|
| racer m   | 1 engajian | 10001 | incegeiee |

| Kelas<br>Uji      | Daftar<br>Pengujian                                             | Skenario Uji                                                                      | Hasil yang<br>Diharapkan                                       | Status |
|-------------------|-----------------------------------------------------------------|-----------------------------------------------------------------------------------|----------------------------------------------------------------|--------|
|                   | Pengujian pada<br><i>icon</i> Ser-On /<br><i>Service Online</i> | Klik icon Ser-<br>On / Service<br>Online pada<br>perangkat<br>android<br>pengguna | Menampilkan<br>layout Splash<br>Screen                         | Pass   |
|                   | Pengujian pada<br>halaman <i>First</i><br>Page                  | Klik tombol<br>menu "Sign-UP"                                                     | Menampilkan <i>layout sign-up</i>                              | Pass   |
| User<br>Interface |                                                                 | Klik tombol<br>menu "Login"                                                       | Menampilkan<br><i>layout login</i>                             | Pass   |
|                   | Pengujian pada<br>halaman <i>Home</i>                           | Klik tombol<br>menu "Bengkel<br>Mobil"                                            | Menampilkan<br><i>layout</i> peta<br>bengkel mobil<br>terdekat | Pass   |
|                   |                                                                 | Klik tombol<br>menu "Bengkel<br>Motor"                                            | Menampilkan<br><i>layout</i> peta<br>bengkel motor<br>terdekat | Pass   |

|  |                                             | Klik tombol                       | Menampilkan             |       |
|--|---------------------------------------------|-----------------------------------|-------------------------|-------|
|  |                                             | menu "Top                         | layout top              | Pass  |
|  |                                             | Review"                           | review                  |       |
|  |                                             | Vlik tombol                       | Menampilkan             |       |
|  |                                             | menu "View All<br>Map"            | layout peta             | Dass  |
|  |                                             |                                   | seluruh                 | r uss |
|  |                                             |                                   | bengkel                 |       |
|  |                                             | Klik tombol                       | Menampilkan             |       |
|  |                                             | тепи                              | layout                  | Dass  |
|  |                                             | "Registrasi                       | registrasi              | russ  |
|  |                                             | Bengkel"                          | bengkel                 |       |
|  |                                             | Klik icon                         | Menampilkan             | Dass  |
|  |                                             | "Profile"                         | layout profile          | r uss |
|  |                                             | Klik tombol                       | Menampilkan             |       |
|  |                                             | "Edit Drofile"                    | layout edit             | Pass  |
|  | Pengujian pada<br>halaman<br><i>Profile</i> | Lati Frojtie                      | profile                 |       |
|  |                                             | Klik tombol<br>" <i>History</i> " | Menampilkan             |       |
|  |                                             |                                   | <i>list</i> bengkel     | Pass  |
|  |                                             |                                   | yang pernah             |       |
|  |                                             |                                   | dikunjungi              |       |
|  |                                             |                                   | pengguna (jika          |       |
|  |                                             |                                   | pengguna                |       |
|  |                                             |                                   | pernah                  |       |
|  |                                             |                                   | memesan                 |       |
|  |                                             |                                   | dalam aplikasi)         |       |
|  |                                             |                                   | Menampilkan             |       |
|  | pengguna                                    |                                   | list bengkel            |       |
|  |                                             |                                   | yang di                 |       |
|  |                                             | Klik tombol                       | bookmark                | Dass  |
|  |                                             | "Bookmark"                        | pengguna (jika          | 1 455 |
|  |                                             |                                   | pengguna                |       |
|  |                                             |                                   | memiliki                |       |
|  |                                             |                                   | bengke <i>favorit</i> ) |       |
|  |                                             | Klik tombol                       | Switch profile          |       |
|  |                                             | "My Renatel"                      | pengguna ke             | Pass  |
|  |                                             | my Deligher                       | <i>profile</i> bengkel  |       |

Tabel 4.9 Pengujian user interface (Lanjutan)

|  |  | (jika pengguna |   |
|--|--|----------------|---|
|  |  | memiliki       |   |
|  |  | bengkel dan    |   |
|  |  | mendaftarkan   |   |
|  |  | bengkelnya ke  |   |
|  |  | aplikasi)      |   |
|  |  |                | 1 |

# Tabel 4.9 Pengujian user interface (Lanjutan)

# 3) Pengujian Input – Output

| Kelas             | Daftar                                               | Skenario Uji                                                                                                    | Hasil yang                                                                                                    | 64-4   |
|-------------------|------------------------------------------------------|----------------------------------------------------------------------------------------------------|----------------------------------------------------------------------------------------------------|--------|
| Uji               | Pengujian                                            |                                                                                                    | Diharapkan                                                                                                    | Status |
| Input –<br>Output | Pengujian pada<br>menu " <i>Sign-</i><br><i>Up</i> " | Pengguna<br>mengisikan data<br>lalu klik tombol<br>"DONE"                                                           | Muncul jendela<br>dialog<br>pemberitahuan<br>berhasil<br>membuat akun /<br>tidak, lalu klik<br>"ok" selanjutnya<br>masuk ke    | Pass   |
|                   |                                                      |                                                                                                    | halaman <i>login</i>                                                                                                    |        |
|                   | Pengujian pada<br>menu "Login"                       | Pengguna<br>mengisikan<br>username dan<br>password yang<br>sebelumnya<br>telah dibuat lalu<br>klik tombol<br>"DONE" | Muncul jendela<br>dialog<br>pemberitahuan<br>berhasil login /<br>tidak, lalu klik<br>"ok" dan akan<br>masuk ke<br>halaman home | Pass   |

| Pengujian pada<br>menu<br>"Registrasi<br>Pengkal" dan | Pengguna<br>mendaftarkan<br>bengkel<br>miliknya dengan<br>mengisi<br>beberapa data<br>bengkel yang<br>harus<br>dilengkapi, lalu<br>klik "DONE"           | Berlanjut dan<br>menampilkan<br>halaman "Jam<br>Kerja Toko"<br>(jika masih ada<br>data yang<br>salah/kurang,<br>maka tidak akan<br>masuk ke<br>halaman<br>selanjutnya)        | Pass |
|-------------------------------------------------------|----------------------------------------------------------------------------------------------------|----------------------------------------------------------------------------------------------------|------|
| Bengkel" dan<br>"Jam Kerja<br>Toko"                   | Setelah<br>pengguna<br>selesai<br>mengisikan data<br>bengkel,<br>selanjutnya<br>pengguna<br>mengatur jam<br>kerja tokonya,<br>lalu klik tombol<br>"SAVE" | Muncul jendela<br>dialog<br>pemberitahuan<br>bahwa registrasi<br>bengkel telah<br>berhasil, lalu<br>klik "ok"<br>selanjutnya akan<br>kembali ke<br>halaman profile<br>bengkel | Pass |
| Pengujian pada<br>menu "Pesan<br>Jasa"                | Pengguna<br>mengisikan<br>form pemesanan<br>jasa dengan<br>benar dan<br>lengkap, lalu<br>klik tombol<br>"PESAN"                                          | Muncul jendela<br>dialog<br>pemberitahuan<br>bahwa pesanan<br>sudah dibuat,<br>lalu klik "ok"<br>selanjutnya akan<br>kembali ke<br>halaman home                               | Pass |

Tabel 4.10 Pengujian Input – Output (Lanjutan)

| Pengujian pada<br>menu "Review"                                      | Pengguna<br>memberikan<br>bintang dan<br>mengisikan<br>komentar, lalu                                                                   | Muncul jendela<br>dialog<br>pemberitahuan<br>bahwa komentar<br>dan reward telah<br>terkirim                                                                                           | Pass |
|----------------------------------------------------------------------|----------------------------------------------------------------------------------------------------|----------------------------------------------------------------------------------------------------|------|
| Pengujian pada<br>menu " <i>Edit</i><br><i>Profile</i> "<br>pengguna | Pengguna<br>mengisikan data<br>diri dan memilih<br>foto dari<br>perangkat<br><i>Android</i><br>pengguna, lalu<br>tekan tombol<br>"DONE" | Muncul jendela<br><i>dialog</i><br>pemberitahuan<br>bahwa edit<br>profil telah<br>berhasil, lalu<br>klik "ok"<br>selanjutnya akan<br>kembali ke<br>halaman <i>profile</i><br>pengguna | Pass |

Tabel 4.10 Pengujian Input – Output (Lanjutan)